| 安全預防措施6                                  |
|------------------------------------------|
| 藍牙®8                                     |
| 手機概觀9                                    |
| 待機畫面圖示12                                 |
| 開始使用13                                   |
| 背蓋13                                     |
| 插入 SIM 卡13                               |
| 放入電池13                                   |
| Micro SD 卡14                             |
| 插入 Micro SD 卡14                          |
| 移除 Micro SD 卡14                          |
| 安裝背蓋14                                   |
| 電池充電15                                   |
| 開機 / 關機15                                |
| 開機15                                     |
| 輸入 PIN 密碼15                              |
| 待機模式15                                   |
| 訊號強度16                                   |
| 緊急電話 (SOS)16                             |
| 關機16                                     |
| 一般說明17                                   |
| 連線方式17                                   |
| DRM17                                    |
| 選單控制17                                   |
| 導覽選單17                                   |
| 選單快速撥號18                                 |
| 工作管理員18                                  |
| 自鐵18                                     |
| 標準功能                                     |
| 選項選單18                                   |
| 標記模式19                                   |
| () () () () () () () () () () () () () ( |
| PIN碼20                                   |
| PIN                                      |
|                                          |

| 愛史 PIN                                                                                                    | 20                                                                                                    |
|----------------------------------------------------------------------------------------------------|----------------------------------------------------------------------------------------------------|
| 更改 PIN2                                                                                                    | 20                                                                                                    |
| 變更手機安全碼                                                                                                    | 20                                                                                                    |
| 文字輸入                                                                                                    |                                                                                                    |
| 變更輸入法                                                                                                    | 21                                                                                                    |
| 無 T9 的文字輸入法                                                                                                    | 21                                                                                                    |
| T9文字輸入法                                                                                                    | 22                                                                                                    |
| T9 建議字彙                                                                                                    | 22                                                                                                    |
| 將新的文字加到 T9 字典 .                                                                                                    | 22                                                                                                    |
| 更改文字                                                                                                    | 22                                                                                                    |
| T9 筆劃輸入法                                                                                                    |                                                                                                    |
| T9 注音輸入法                                                                                                    |                                                                                                    |
| T9 拼音輸入法                                                                                                    |                                                                                                    |
| 特殊字元                                                                                                    | 25                                                                                                    |
| 文字編輯選單                                                                                                    | 25                                                                                                    |
| 文字範本                                                                                                    | 26                                                                                                    |
| 建立文字範本                                                                                                    |                                                                                                    |
| 插入文字範本                                                                                                    |                                                                                                    |
| 100 0.4                                                                                                    |                                                                                                    |
| 孩號                                                                                                    |                                                                                                    |
| <b>撥號</b>                                                                                                    | <b> 26</b><br>26                                                                                                    |
| <b>滾號</b><br>撥打影像電話<br>影像電話選項                                                                                                    | 26<br>26<br>27                                                                                                    |
| <b>撥號</b><br>撥打影像電話<br>影像電話選項<br>利用數字鍵撥號                                                                                                    | 26<br>26<br>27<br>27                                                                                                    |
| <b>撥號</b><br>撥打影像電話<br>影像電話選項<br>利用數字鍵撥號<br>結束通話                                                                                                    | 26<br>26<br>27<br>27<br>27                                                                                                    |
| <b>撥號</b><br>撥打影像電話<br>影像電話選項<br>利用數字鍵撥號<br>結束通話<br>設定聽筒音量                                                                                                    | 26<br>27<br>27<br>27<br>27<br>27<br>27                                                                                                    |
| <b>撥號</b><br>撥打影像電話<br>影像電話選項<br>利用數字鍵撥號<br>結束通話<br>設定聽筒音量<br>撥打上次的號碼                                                                                                    | 26<br>27<br>27<br>27<br>27<br>27<br>27<br>27                                                                                                    |
| <b>撥號</b><br>撥打影像電話<br>影像電話選項<br>利用數字鍵撥號<br>結束通話<br>設定聽筒音量<br>撥打上次的號碼<br>聽取語音留言                                                                                                    | 26<br>27<br>27<br>27<br>27<br>27<br>27<br>28<br>28                                                                                                    |
| <ul> <li>撥號</li> <li>撥打影像電話</li> <li>影像電話選項</li> <li>利用數字鍵撥號</li> <li>結束通話</li> <li>設定聽筒音量</li> <li>撥打上次的號碼</li> <li>聽取語音留言</li> <li>接聽電話</li> </ul>                                                              | 26<br>27<br>27<br>27<br>27<br>27<br>28<br>28<br>28<br>28                                                                                                    |
| 撥號<br>撥打影像電話<br>影像電話選項<br>利用數字鍵撥號<br>結束通話<br>設定聽筒音量<br>撥打上次的號碼<br>聽取語音留言<br>接聽電話<br>拒接來電                                                                                                    | 26<br>26<br>27<br>27<br>27<br>27<br>27<br>28<br>28<br>28<br>28<br>28                                                                                                    |
| <b>撥號</b><br>撥打影像電話 影像電話選項<br>利用數字鍵撥號<br>結束題話<br>設定聽筒音量<br>撥打上次的號碼<br>聽取語音留言<br>接聽電話<br>拒接來電<br>見接來電<br>見持通話                                                                                                    | 26<br>26<br>27<br>27<br>27<br>27<br>27<br>28<br>28<br>28<br>28<br>28<br>28<br>28                                                                                                    |
| 撥號<br>撥打影像電話<br>影像電話選項<br>利用數字鍵撥號<br>結束聽筒音量<br>撥打上次的號碼<br>聽取語音留言<br>接聽電話<br>拒接來電<br>見接承電<br>元兩通來電間做切換<br>                                                                                                    | 26<br>27<br>27<br>27<br>27<br>27<br>27<br>28<br>28<br>28<br>28<br>28<br>28<br>28<br>28<br>28<br>28<br>28<br>28<br>22<br>28<br>22<br>29                                                                                                    |
| 冷號<br>撥打影像電話                                                                                                    | 26<br>27<br>27<br>27<br>27<br>27<br>28<br>28<br>28<br>28<br>28<br>28<br>28<br>28<br>28<br>28<br>28<br>29<br>29<br>29                                                                                                    |
| 冷號<br>撥打影像電話<br>影像電話選項<br>利用數字證撥號<br>結束定聽台音量<br>撥打上許音量<br>撥打上許音量<br>撥打上許音話<br>拒接來電<br>起接來電<br>起接來電<br>記<br>定時通通來電間做切換<br>                                                                                         | 26<br>27<br>27<br>27<br>27<br>27<br>28<br>28<br>28<br>28<br>28<br>28<br>28<br>28<br>28<br>29<br>29<br>29<br>29<br>29                                                                                                    |
| <ul> <li>冷蒙</li> <li>撥打影像電話</li> <li>影像電話選項</li> <li>利用數字鍵撥號</li> <li>結束定聽台音量</li> <li>撥打上語音量</li> <li>撥打上語音話</li> <li>按聽電話</li> <li>按接聽電話</li> <li>按接通話</li> <li>建立第三個</li> <li>如換通話</li> <li>在通話中的來電</li> </ul> | 26<br>26<br>27<br>27<br>27<br>27<br>27<br>28<br>28<br>28<br>28<br>28<br>28<br>28<br>28<br>28<br>28<br>28<br>29<br>29<br>29<br>29<br>29<br>29<br>29<br>29<br>27<br>27<br>27<br>27<br>27<br>27<br>27<br>27<br>27<br>27<br>27<br>27<br>27<br>27<br>27<br>27<br>27<br>27<br>27<br>27<br>27<br>28<br>28<br>28<br>28<br>28<br>28<br>28<br>28<br>28<br>28<br>28<br>28<br>28<br>28<br>28<br>28<br>28<br>28<br>28<br>28<br>28<br>28<br>28<br>28<br>29<br>29<br>29<br>29<br>29<br>29<br>29<br>29<br>29<br>28<br>28<br>28<br>28<br>29<br>29 |
| 冷號<br>撥打影像電話                                                                                                    |                                                                                                    |

| 結束多方通話                                | 3( |
|---------------------------------------|----|
| 私人通話                                  | 30 |
| 通話選項                                  | 30 |
| 全螢幕 / 子母畫面                            | 31 |
| 聯絡人                                   | 32 |
| 存取聯絡人                                 | 32 |
| 所有聯絡人                                 | 32 |
| 新增聯絡人                                 | 32 |
| 編輯聯絡人的其它選項                            | 33 |
| 群組                                    | 34 |
| 加入新群組                                 | 34 |
| 加入成員                                  | 34 |
| 檢視某一群組的成員                             | 34 |
| 編輯群組                                  | 34 |
| SIM 卡聯絡人                              | 35 |
| 新增 SIM 卡聯絡人                           | 35 |
| 將 SIM 卡聯絡人移到手機上.                      | 35 |
| 篩選                                    | 35 |
| 聯絡人的選項選單                              | 36 |
| 快速搜尋聯絡人資訊                             | 37 |
| 撥打聯絡人                                 | 37 |
| · ··································· | 38 |
| 錄製語音標籤                                | 38 |
|                                       | 38 |
| 通話記錄                                  | 38 |
| 重撥號碼                                  | 38 |
| 通話記錄的選貞                               | 39 |
| 持續時間與費用                               | 39 |
|                                       | 39 |
| 相機                                    | 40 |
| 啓動相機                                  | 40 |
| 顯示的資訊                                 | 40 |
| 目前的圖片/影片設定                            | 40 |
| 剩餘記憶體                                 | 40 |

| 拍攝照片 / 影片41      |
|------------------|
| 拍攝照片 / 錄製影片之前的   |
| 設定               |
| 拍攝照片41           |
| 拍攝影片41           |
| 觀看照片 / 影片 41     |
| 相機選項42           |
| 圖片設定 / 影片設定      |
| 新增訊息             |
| 簡訊 / 多媒體訊息       |
| 關於 SMS ( 簡訊 )    |
| 關於 MMS (多媒體訊息)43 |
| 編寫 / 傳送簡訊        |
| 編寫/傳送多媒體訊息       |
| 簡訊 / 多媒體訊息選項     |
| 電子郵件             |
| 編寫 / 傳送電子郵件      |
| 電子郵件選項45         |
| 收件匣              |
| 接收訊息             |
| 簡訊               |
| 多媒體訊息            |
|                  |
| 電子郵件             |
| WAP 訊息           |
| 收件匣結構47          |
| 讀取簡訊、多媒體訊息、      |
| 訊息廣播             |
| 讀取電子郵件           |
| WAP 訊息           |
| 訊息清單51           |
| 草稿               |
| 寄件匣              |
| 口 祭 没 司 自        |

目録

| <b>卸自铅定</b> 5 | 1 |
|---------------|---|
|               | 1 |
| 「「前いひた        | 1 |
| 間 訊 帳 尸       | 1 |
| 目動插入起始句5      | 2 |
| 目動插入簽名檔5      | 2 |
| 目動儲存已發送5      | 2 |
| 自動刪除 SMS5     | 2 |
| 表情符號5         | 2 |
| 文字大小5         | 2 |
| 多媒體訊息設定5      | 2 |
| 多媒體訊息帳戶5      | 2 |
| 網内下載設定 / 漫遊下載 |   |
| 設定5           | 3 |
| 要求讀取報告5       | 3 |
| 要求傳送報告5       | 3 |
| 送達時間5         | 3 |
| 有效期間5         | 3 |
| 隱藏號碼5         | 3 |
| 匿名信5          | 3 |
| 允許讀取報告5       | 3 |
| 允許送達回條5       | 3 |
| 建立模式5         | 4 |
| 自動插入簽名檔5      | 4 |
| 自動儲存已發送5      | 4 |
| 允許廣告訊息5       | 4 |
| 表情符號5         | 4 |
| 文字大小5         | 4 |
| 最大訊息大小5       | 4 |
| 電子郵件設定5       | 4 |
| 啓用帳號5         | 4 |
| 刪除帳號5         | 4 |
| 編輯帳號5         | 5 |
| 訊息廣播設定5       | 7 |
| 接收廣播5         | 7 |
| 顯示網路資訊5       | 7 |

| 語音畄言                                                                                                    | 57                                                                                     |
|----------------------------------------------------------------------------------------------------|----------------------------------------------------------------------------------------|
| 語音留言設定                                                                                                    | 57                                                                                     |
| 聽取語音留言                                                                                                    | 57                                                                                     |
| 網際網路                                                                                                    | 58                                                                                     |
| 輸入 URL                                                                                                    | 58                                                                                     |
| 書籤                                                                                                    | 58                                                                                     |
| 瀏覽記錄                                                                                                    | 58                                                                                     |
| 設定                                                                                                    | 58                                                                                     |
| 多媒體                                                                                                    | 58                                                                                     |
| 風格                                                                                                    | 58                                                                                     |
| 安全性                                                                                                    | 59                                                                                     |
| 憑證                                                                                                    | 59                                                                                     |
| WAP 訊息                                                                                                    | 59                                                                                     |
| 瀏覽器帳戶                                                                                                    | 59                                                                                     |
| 瀏覽器選項                                                                                                    | 60                                                                                     |
| 使用瀏覽器                                                                                                    | 61                                                                                     |
| 結束連線                                                                                                    | 61                                                                                     |
| 下載                                                                                                    | 61                                                                                     |
| Iava 應用程式管理員                                                                                                    | × •                                                                                    |
|                                                                                                    | 61                                                                                     |
| 遊戲                                                                                                    | 61<br>63                                                                               |
| 遊戲                                                                                                    | 61<br>63<br>63                                                                         |
| 遊戲                                                                                                    | 61<br>63<br>63<br>63                                                                   |
| <b>遊戲</b>                                                                                                    | 61<br>63<br>63<br>63                                                                   |
| <b>遊戲</b><br>行事曆<br>日檢視<br>週檢視                                                                                                    | 61<br>63<br>63<br>63<br>63<br>64                                                       |
| <b>遊戲</b><br>行事曆<br>日檢視<br>週檢視                                                                                                    | 61<br>63<br>63<br>63<br>64<br>64                                                       |
| 遊戲         管理員         行事曆         田檢視         週檢視         月檢視         行事曆選項                                                                                     | 61<br>63<br>63<br>63<br>64<br>64<br>64                                                 |
| 遊戲         管理員         行事曆         田檢視         週檢視         月檢視         行事曆選項         行事曆選項         行事曆設定                                                         | 61<br>63<br>63<br>63<br>64<br>64<br>64<br>64<br>65                                     |
| 遊戲         管理員         行事曆         日檢視         週檢視         月檢視         行事曆選項         行事曆改定         新增事件 / 編輯事件                                                   | 61<br>63<br>63<br>63<br>64<br>64<br>64<br>65<br>65                                     |
| 遊戲         管理員         行事曆         日檢視         週檢視         月檢視         行事曆選項         行事曆設定         新增事件 / 編輯事件         鬧鈴的資訊                                     | 61<br>63<br>63<br>63<br>64<br>64<br>64<br>65<br>65<br>65                               |
| 遊戲         管理員         行事曆         日檢視         週檢視         月檢視         行事曆選項         行事曆認定         新增事件 / 編輯事件         開鈴的資訊         錄音機                         | 61<br>63<br>63<br>63<br>64<br>64<br>64<br>64<br>65<br>65<br>65<br>65                   |
| 遊戲         管理員         行事曆         日檢視         週檢視         月檢視         行事曆選項         行事曆設定         新增事件 / 編輯事件         鬧鈴的資訊         錄音機         新增錄音            | 61<br>63<br>63<br>63<br>64<br>64<br>64<br>65<br>65<br>65<br>65<br>66<br>66             |
| 遊戲         管理員         行事曆         日檢視         週檢視         月檢視         行事曆選項         行事曆設定         新增事件 / 編輯事件         開鈴的資訊         錄音機         新增錄音         播放 | 61<br>63<br>63<br>63<br>63<br>64<br>64<br>64<br>65<br>65<br>65<br>65<br>66<br>66<br>66 |
| <b>遊戲</b>                                                                                                    | 61<br>63<br>63<br>63<br>64<br>64<br>64<br>65<br>65<br>65<br>66<br>66<br>66<br>66<br>66 |

| 時區66            |
|-----------------|
| 同步化67           |
| 同步化67           |
| 使用中之設定組67       |
| 同步模式67          |
| 同步化的應用程式68      |
| 同步記錄檔68         |
| 附加功能68          |
| SIM 卡加値服務(選購)68 |
| 我的選單            |
| 使用我的選單68        |
| 變更我的選單68        |
| 應用程式69          |
| 鬧鈴69            |
| 設定鬧鈴69          |
| 將鬧鈴套用至每天        |
| 關閉鬧鈴69          |
| 計算機69           |
| 單位換算70          |
| 轉換單位 / 貨幣70     |
| 貨幣與匯率設定         |
| 錄音機70           |
| 馬錶70            |
| 媒體播放器71         |
| 音樂              |
| 開始播放71          |
| 在播放音樂時71        |
| 建立新的播放清單        |
| 圖片72            |
| 顯示圖片72          |
| 影片72            |
| 書籤72            |
| 媒體播放器選項73       |
| 我的資料夾74         |

| 資料夾結構74       |
|---------------|
| 整理資料夾的選項75    |
| 認證管理員76       |
| 將手機當作讀卡機使用76  |
| 設定77          |
| 操作模式77        |
| 啓動操作模式        |
| 操作模式設定        |
| 操作模式選項        |
| 鈴聲設定77        |
| 音量77          |
| 語音電話 / 影像電話 / |
| 行事曆 / 鬧鈴77    |
| 訊息鈴聲78        |
| 遊戲音效 / 開機鈴聲 / |
| 關機鈴聲78        |
| 掀蓋鈴聲 / 關蓋鈴聲   |
| 佈景主題78        |
| 顯示設定78        |
| 設定桌布 / 系統標誌   |
| 螢幕保護程式        |
| 開機問候語79       |
| 背光時間79        |
| 亮度79          |
| 省電模式          |
| 震動79          |
| 連結設定          |
| 藍牙®79         |
| 數據資料計數器81     |
| WAP 連線帳號      |
| 網際網路帳號設定      |
| 等候時間82        |
| 快捷鍵           |
| 設定功能快捷鍵       |
| 設定快速撥號鍵82     |

| 使用快捷鍵啓動功能 / 撥號82 |
|------------------|
| 通話設定82           |
| 隱藏號碼82           |
| 來電等待83           |
| 來電轉接83           |
| 任何鍵接聽84          |
| 掀蓋接聽84           |
| 影像電話84           |
| 手機設定84           |
| 語言84             |
| T9 模式84          |
| 按鍵音84            |
| 提示音84            |
| 檔案總管84           |
| 手機識別85           |
| 全機重設85           |
| 時鐘               |
| 時間 / 日期85        |
| 時區85             |
| 時間格式85           |
| 日期格式85           |
| 顯示時鐘85           |
| 自動時間設定85         |
| 安全性              |
| 自動鍵盤鎖86          |
| 限撥86             |
| PIN 碼86          |
| 拒用其他 SIM 卡86     |
| 通話限制86           |
| 認證管理員86          |
| 下載提示86           |
| 網路設定             |
| 網路資訊87           |
| 選擇網路87           |
| 自動網路設定           |

| 指定網路            | 87       |
|-----------------|----------|
| 選擇模式            | 87       |
| 快速搜尋            | 87       |
| 配件              |          |
| 百日安持            | 87       |
| 平/13/2019<br>百機 |          |
| 马禄<br>USB 充雪    | 07<br>87 |
| 1000元電          |          |
|                 | 0/       |
| 問典合             | 88       |
| 保養與維護           | 90       |
| 電池品質聲明          | 90       |
| 螢幕品質聲明          | 90       |
| 保固說明            | 91       |
| <b>齐</b> 只容料    | 02       |
|                 |          |
| SAR             | 94       |
| 授權協議            | 95       |
| 功能表結構圖          | 98       |
| 青千萬田            | 102      |
| 見に写わ            | 102      |

# 安全預防措施

### 給父母親的建議

使用手機前,請先謹慎閱讀操作指示和安全預防措施。向您的小孩解釋手機 的使用方式及可能發生的危險狀況。

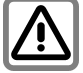

使用本手機時,請遵循法 律需求及當地的限制。例 如在飛機上、加油站、醫 院或駕駛時。

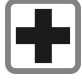

行動電話會干擾醫療設備 的功能,例如助聽器或心 律調整器。請在手機和心 律調整器的。請在手機和心 才。英时的距離。使用行 動電話時,請盡量遠離心 律調整器。如需更多資 訊,請向您的醫生諮詢。

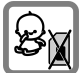

請將手機和配件放置在小 孩拿不到的地方。

例如 SIM 卡、防塵蓋、鏡 頭圈、鏡頭蓋和 MicroSD 卡等小零件很容易就被小 孩子拆卸並將其吞下。

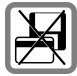

請勿將手機置放在電磁資 料物品附近,例如信用卡 和磁片。否則儲存在這些 物品的資料可能會遺失。

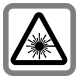

請勿使用光學放大鏡直視 LED 燈 (例如閃爍的 LED 燈),因為其含有輻射線。 本產品符合 IEC/EN 60825-1

4年年6月7日IEC/EN 60825-1 LED Class IM 產品的「雷 對產品安全性」:類似的 產品在合理、可預見的操 作情況下是安全無慮的。

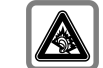

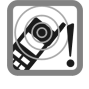

來電鈴聲、訊息鈴聲和冤 持通話等。當手是由擴音器 所發切換到冤百時功能時。當手機響起時, 可將會對您的聽方。 一可能會對您的聽。 重的永久性傷害。

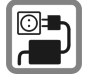

請注意,不可超過充電器 上所標示的主電壓 (V)。否 則充電裝置可能會損壞。

充電時,請將電源供應器 插入容易插拔的電源插 座。電池充電完畢後,唯 一關閉充電器的方式就是 將插頭拔掉。

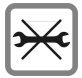

您只能打開手機蓋來更換 電池、SIM卡和MicroSD 卡。請勿在任何狀況下拆 開電池。嚴重禁止對本手 機做任何更動,否則將使 保固失效。

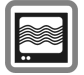

此手機可能會對鄰近的電 視機、收音機和電腦造成 干擾。

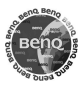

請使用原廠配件。這麼做 可避免對健康或財產造成 潛在危機,並確保符合所 有相關的法規。

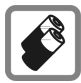

- 請使用原廠電池和充電 裝置。否則將對健康和 財產造成嚴重傷害。例 如,電池可能會爆炸。
- 所為最高大学校、
   所為最高大学校、
   市場、
   市場、
   市場、
   市場、
   市場、
   市場、
   市場、
   市場、
   市場、
   市場、
   市場、
   市場、
   市場、
   市場、
   市場、
   市場、
   市場、
   市場、
   市場、
   市場、
   市場、
   市場、
   市場、
   市場、
   市場、
   市場、
   市場、
   市場、
   市場、
   市場、
   市場、
   市場、
   市場、
   市場、
   市場、
   市場、
   市場、
   市場、
   市場、
   市場、
   市場、
   市場、
   市場、
   市場、
   市場、
   市場、
   市場、
   市場、
   市場、
   市場、
   市場、
   市場、
   市場、
   市場、
   市場、
   市場、
   市場、
   市場、
   市場、
   市場、
   市場、
   市場、
   市場、
   市場、
   市場、
   市場、
   市場、
   市場、
   市場、
   市場、
   市場、
   市場、
   市場、
   市場、
   市場、
   市場、
   市場、
   市場、
   市場、
   市場、
   市場、
   市場、
   市場、
   市場、
   市場、
   市場、
   市場、
   市場、
   市場、
   市場、
   市場、
   市場、
   市場、
   市場、
   市場、
   市場、
   市場、
   市場、
   市場、
   市場、
   市場、
   市場、
   市場、
   市場、
   市場、
   市場、
   市場、
   市場、
   市場、
   市場、
   市場、
   市場、
   市場、
   市場、
   市場、
   市場、
   市場、
   <li
- 請勿將電池丢棄到火中,以免引起爆炸。

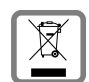

請依照您當地法律所允許 的方式來處理廢棄電池和 手機。

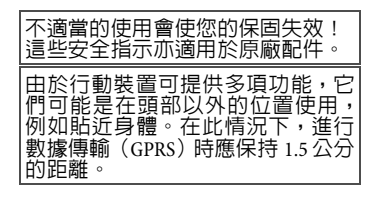

### 藍牙®

您的手機具備了藍牙介面。這個功能 可以讓您在手機、耳機、車用兒持裝 置或在其他啓用藍牙的裝置之間建 立無線連線。

為了能在這些裝置間建立安全的連 線,避免被第三者竊聽您的電話,請 務心遵守下列重點:

- 兩個裝置首次連線稱為「配對」, 請在您熟悉的周遭環境中執行。
- 兩個裝置必須都能夠藉由使用密碼 /PIN碼來識別對方。為了安全考量,您應該選擇一個較不易被猜到的號碼組合來做為密碼(若還未設定PIM個人識別碼時)。
- 自動連線認可(「不需確認的連線」)只能在特定的狀況下使用。
- 一般來說,為了降低安全性風險, 請只能與可靠的裝置連線。
- 請盡可能限定您手機的「可見 度」。這樣將使得未知的裝置比較 不容易和您的手機建立連線。若要 這樣做,請在藍牙選單中設定關閉 藍牙可見度選項。(第80頁)。
- 在藍牙連線中會傳送您的手機名
   稱。出廠的預設值為「SF71」。在
   第一次啓動藍牙時,或是之後在藍
   牙選單中您可以變更這個名稱(第 80頁)。
- •若不需要藍牙功能,請將它關閉。
- 在您使用藍牙配件或汽車内的行動 電話之前,請先閱讀汽車使用者指 南以得知使用這些產品的限制。

# 手機概觀

① 滑蓋

# ②外螢幕

③~⑤外部按鍵

當折蓋蓋上時:利用音樂播放時控 制媒體播放器。(請參閱第 71 頁)

⑥相機閃光燈

⑦外部相機

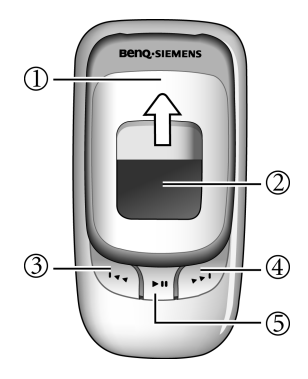

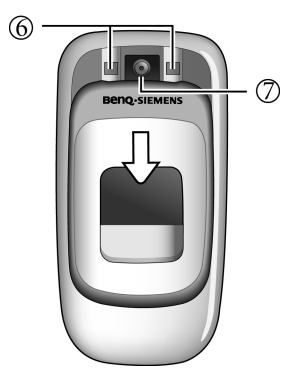

- ①喇叭 ②内部相機 ③ 主螢幕 ④ (- / -) 快捷鍵 這些按鍵目前所代表的功能會顯 示在螢幕的下方(請參閱第82頁 的快捷鍵)。 (5) fi 工作管理冒鍵 • 按一下:開啓工作管理冒即可 在待機模式、主選單和先前存 **取的**選單間進行切換。 按住:開啓主選單。 6 影像電話鍵 按下即可啓動影像電話模式 / 撥 打影像雷話。 ⑦ へるノ開機 / 關機 / 結束鍵 • 按住即可開機 / 關機。 • 按下即可結束通話。 按下即可拒接來電。 • 按下即可取消撥號。 ⑧ 🕑 撥號鍵
  - 按下即可撥號或接聽來電。
  - 在待機模式:按下即可開啓通 話記錄。

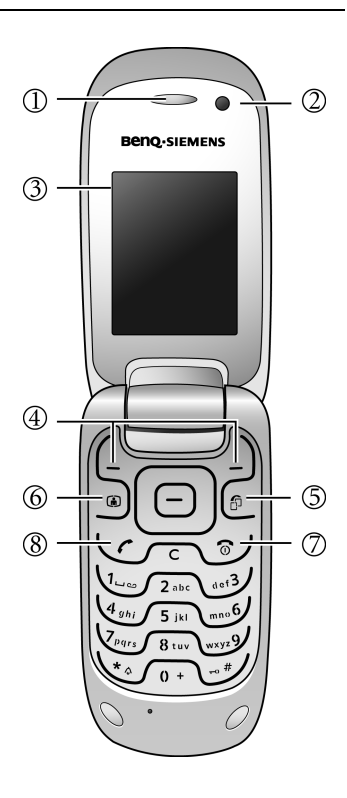

11

### 1 🕞 ОК 鍵

- 在待機模式:按下即可開啓主 選單。
- 在清單和選單時:即可啓動功 能/確認選取。

# ② 🔘 方向鍵

- 在待機模式:按下啓動捷徑功 能(請參閱第82頁的快捷鍵)。
- 在清單、訊息和選單時:向 上、下、左、右捲動。

## ③ ∫ c \ 鍵

- 按下即可刪除輸入的文字。
- 按住即可快速删除文字。
- ④ **心** 語音留言鍵

在待機模式:按住即可撥打語音 留言號碼。

- 5 (Lug wxy2) 數字鍵
  - 按下即可輸入數字。
  - 按住即可啓動捷徑功能 / 快速 撥號。
- ⑥ 🛰 🖌 星號鍵
  - 按下即可輸入星號「\*」。
     按住啓動/取消静音模式。
     該静音模式下您設定的鬧鈴仍 會按時響起。

## ⑦ ~ # 鍵

- 按下即可輸入「#」。
- 按住即可啓動 / 取消鍵盤鎖。
- 撥號時,按住即可將萬用字元
   ?」新增到號碼中(請參閱第 34頁)。

⑧ ∫0+\ 鍵

撥號時,按住即可撥打國際電話 (輸入「+」)。

⑨ 麥克風

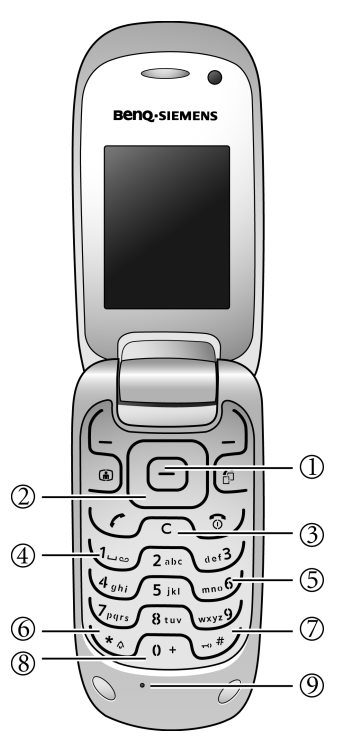

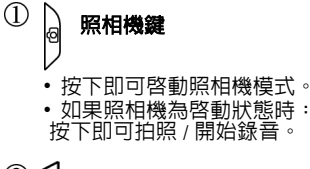

② 骨 音量鍵 按下即可調整音量。

## ③連接插槽

做為充電器、耳機、USB 傳輸線 等之用。

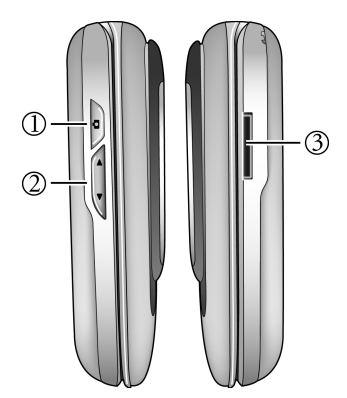

# 待機畫面圖示

| 35 <mark>-11</mark> | 3G訊號強度                   |
|---------------------|--------------------------|
|                     | 電池充電狀態,例如 100%           |
| °m1                 | GSM 訊號強度                 |
| 마분                  | GPRS已啓動                  |
| Х                   | 新的簡訊 / 多媒體訊息 /<br>電子郵件訊息 |
| Ô                   | 鬧鈴設定                     |
| 2                   | 鍵盤已鎖定                    |
| Ð                   | 標準操作模式已啓動                |
| X                   | 靜音操作模式已啓動                |
| Ê;                  | 會議操作模式已啓動                |
|                     | 戶外操作模式已啓動                |
|                     | 使用者設定1已啓動                |
| (P)                 | 使用者設定2已啓動                |
| ()<br>()            | 車用冤持操作模式已啓動              |
| e                   | 耳機操作模式已啓動                |
| <b>G</b>            | 來電轉接                     |
| *                   | 藍牙已開啓                    |
|                     | Micro SD 卡已插入            |
| Ŷ                   | USB 傳輸線已連接               |
| ň                   | 收到語音留言                   |

# 開始使用

# 背蓋

- 1. 向後滑下背蓋(如圖所示)。
- 2. 將手機背蓋拔開。

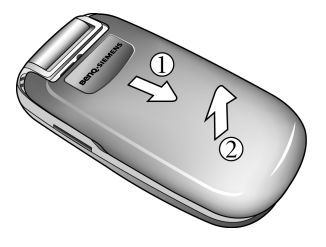

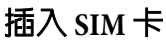

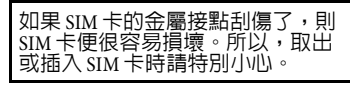

將 SIM 卡完全插入 SIM 卡槽,SIM 卡 的金屬接點必須朝下,缺角在右上 方 ( 如圖所示 )。

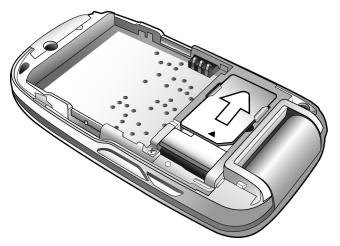

# 放入電池

- 1. 將電池左方的凸出部分插入電池 槽左方的插槽。
- 將電池右方向下壓,使其卡至定 位。

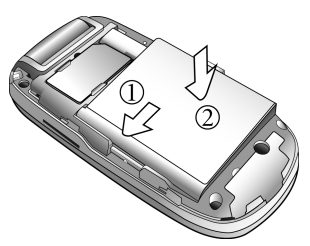

在取出電池前,請先關機。

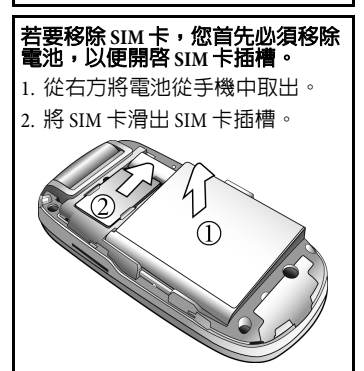

# Micro SD 卡

MicroSD 卡讓您的手機可以擴充相當 大的記憶體容量。您可使用 Micro SD 卡儲存照片 / 視訊檔案、錄音等,也 可以用來儲存其他格式的檔案。

您可以在我的資料來功能表(第74 頁)存取資料夾清單和檔案。

# 插入 Micro SD 卡

若要插入 Micro SD 卡,您首先必須 移除背蓋。

Micro SD 卡插槽位在 SIM 卡插槽的下 方。將 Micro SD 卡整個插入插槽,直 到卡至定位。

請確認卡片的金屬接點需朝下。

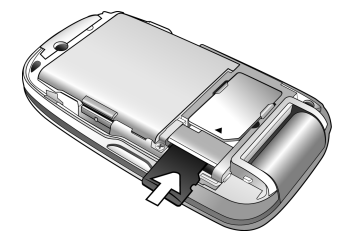

## 移除 Micro SD 卡

按一下 Micro SD 卡的邊緣,以便將其 鬆開。

- 您的手機不支援 FAT32 與 NTFS 格 式的 Micro SD 卡。
- 您的手機僅支援容量最多至 1GB 的 Micro SD 卡。

# 安裝背蓋

- 1. 將背蓋朝下裝入手機背部。
- 將背蓋向前滑入至手機上方,直 到卡榫將其牢固地鎖至定位。

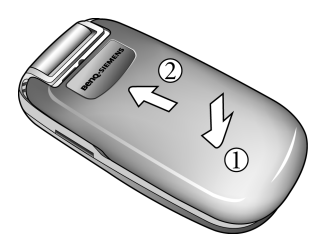

# 電池充電

電池第一次使用時並未完全充飽電。

- 請將充電器連接到手機右方的連 接插孔。請注意充電器連接頭的 金屬接點需朝下。
- 將充電器插上插座並至少充電 2 小時(2 小時可使電池充電 90%)。
- 5. 手機完全充電後,從電源插座與 手機上拔下充電器。
- 在充電時請勿移除電池。
- 當電池完全耗盡時,充電動作可 能不會在您插入接頭時立即開 始。請等待10到15分鐘,讓手機 開始充電。
- 充電僅能在0℃(+32°F)至+50℃ (+122°F)的溫度範圍間進行。

電池低電量時將發出警告音提醒 您。

# 開機/ 關機

### 開機

按住 🕤 可以開機。手機會顯示問 候訊息。(第 79 頁)。

### 輸入 PIN 密碼

使用數字鍵輸入 PIN 密碼,並按下 **一** 確認。

若輸入的 PIN 密碼正確無誤,手機將 會自動搜尋指定的網路。搜尋過程 可能需要幾秒鐘。

- 您可以使用4至8位數的PIN密碼 來保護SIM卡。
- 如果您連續三次輸入錯誤的 PIN 密碼,則 SIM 卡將被鎖住。您必 須立即輸入 SIM 卡的 PUK (個人解 鎖碼) 密碼才能解除鎖定。請與 您的電信業者聯繫,以取得 PUK 密碼。

 要啓動或停用 PIN 密碼,請參閱 第 20 頁。

## 待機模式

當電信業者名稱出現在畫面時,手 機即處於待機模式,就可以使用手 機。

按下 50 可從任何狀況下回到待機 模式。

## 訊號強度

訊號強度會顯示在螢幕畫面的左上 角。格數越多,代表訊號越強。

35,111

強訊號。

如果手機無法偵測到指定網路,或 連結到您未授權使用的網路,訊號 強度格數將歸零。此時,您只能撥 打緊急電話。

## 緊急電話 (SOS)

只要手機位於所支援的網路範圍内, 就算手機被鎖定、無法存取網路、 甚至未插入 SIM 卡的情況下,您還是 可以撥打緊急電話。

1. 輸入112(國際緊急電話號碼)。

按一下、つノ、並選取關機選項。

2. 按下 🕑。

### 關機

按住、 10 / 可以關機。

#### 或

| 關機             | 可讓手機關機。當鬧<br>鈴或行事曆的設定時<br>間到達時,手機會自<br>動開機。                   |
|----------------|---------------------------------------------------------------|
| 離線模式 /<br>線上模式 | 選取離線模式,手機<br>並不會關機,但是任<br>何網路的連線功能將<br>無法作用(無法接聽<br>來電及撥打電話)。 |

| <b>關機</b><br>( <b>鬧鐘關閉</b> ) | 在關機狀態下,當開<br>鈴或行事曆的設定時<br>間到童時, = 時機還是<br>不會開機。此模式適<br>用於醫院或飛機上的<br>場所。 |
|------------------------------|-------------------------------------------------------------------------|
|------------------------------|-------------------------------------------------------------------------|

# 一般說明

# 連線方式

本手機可在行動網路中支援不同的 傳輸資料方式:

- 最快速的方式為UMTS(通用行動 通訊系統)。若使用UMTS,您可 以撥打高品質的影像電話。與網 際網路的連線也不會中斷。然而 某些電信業者尚未支援此服務。
- GPRS(整合封包無線電服務)是另 一種資料傳輸方式。只要網路有 足夠頻寬,您也可以使用 GPRS 而 一直連線到網際網路不會中斷。
- GSM (全球行動通訊系統)主要使用 於語音通話和文字訊息 (SMS) 的行 動網路全數位標準。

根據偵測到的最近網路和所屬電信 業者而定,本手機會自動使用不同 的傳輸方式。您可以依照電信業者 所提供方式進行設定。

## DRM

本手機備有數位版權管理 (DRM) 技 術。DRM 允許受版權保護的音訊檔 / 視訊檔能在電腦、可攜式裝置和網 路裝置上播放,同時防止這些檔案 受到他人未經授權任意使用。

# 選單控制

## 導覽選單

手機可提供各種功能,所有功能都 可透過選單及子選單方式存取使用。 若要選取選單功能:

- 在待機模式中按下 

   並開啓主
   選單。
- 使用 ① 和 ① 向上、向下、 向右或向左捲動主選單。例如, 捲動到設定。
- 按下 
   或 

   定選單。
- 按下 () 捲動到子選單,例如鈴
   聲設定。
- 5. 按下 , 或 (選擇)以進入鈴 聲設定選單。

在本使用手冊,我們將簡單表示進入選單的操作步驟,例如:設定> 鈴聲設定。

### 選單快速撥號

18

根據螢幕上選單圖示 / 選項的位置而 定,所有的選單功能都有内部編號。 因此使用者可以依序輸入這些號碼 以直接選擇某項功能。

例如,在待機模式下選取設定>鈴聲 設定:

1. 按下 🕞。

### 工作管理員

按下工作管理員鍵 ⑦ 可在待機模 式(待機畫面)、主選單(主選單)及 先前已存取之選單/功能間切換。

### 頁籤

利用頁籤可快速存取資訊和應用程式。

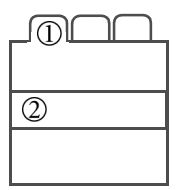

- ① 按下 💽 可切換頁籤。
- ②•按下 ⑦ 可離開目前的輸入欄 位/項目,並跳到下一個輸入 欄位/項目。
  - 在編輯頁籤時,按下 可
     導覽該輸入欄位。

# 標準功能

### 選項選單

以下清單包含許多選項選單的標準 功能。

按下 (二(選項)。

| 新増資料          | 建立新資料。                        |
|---------------|-------------------------------|
| 儲存            | 儲存項目。                         |
| 改變            | 開啓選項清單。                       |
| 檢視            | 顯示項目。                         |
| 詳細資料          | •顯示關於所選取項目的其他資訊。<br>•顯示檔案的内容。 |
| 刪除 / 刪除<br>全部 | 確認之後刪除 / 刪除全<br>部項目。          |
| 離開            | 離開應用程式。                       |
| 編輯            | 開啓某個項目 / 或輸入<br>欄位來編輯。        |
| 輸入法           | 開啓輸入法選單<br>(第 21 頁)。          |
| 文字編輯<br>選單    | 開啓文字編輯選單<br>( 第 25 頁 )。       |

一般說明

| 排序依據         | 選擇排序標準 ( 例如字<br>母、種類、狀態、寄<br>件人、日期 / 時間 )。                                   |
|--------------|------------------------------------------------------------------------------|
| 設為           | 例如將某個圖片設定<br>為桌面圖案、系統標<br>誌、螢幕保護程式,<br>或將某個鈴聲設定為<br>來電響鈴。                    |
| 重新命名         | 將選取項目重新命名。                                                                   |
| 傳送           | 選取傳輸類型 ( 例如<br>MMS、SMS、電子郵件<br>或藍牙 ),並送出檔<br>案。                              |
| 新增訊息         | 選取傳輸類型並新增<br>訊息。                                                             |
| 回覆 /<br>回覆全部 | 寄件人會變成收件人。                                                                   |
| 記憶體狀態        | 分別顯示手機、SIM 卡<br>或 Micro SD 卡的記憶體<br>狀態。<br>如果記憶體不足, 啓<br>動記憶體管理員(第<br>85 頁)。 |

## 標記模式

在某些應用程式裡(例如,聯絡人/ 我的資料夾)您可以在清單上標記一 個或多個項目以共同完成某一功能。 1.按下 ( 選項)並選取標記。 2.按下 ( 選項) 並選取標記。 3.按下 ( : 將項目標記/取消標 記。

#### 標記選項

視實際狀態而定,會有不同功能。 按下 (:) (選項)。

| 標記 /       | 標記選定的項目 / 取消                    |
|------------|---------------------------------|
| 取消標記       | 標記。                             |
| 標記全部       | 標記全部項目。                         |
| 取消全部       | 取消全部已標記之項                       |
| 標記         | 目。                              |
| 刪除標記       | 刪除全部已標記之項                       |
| 項目         | 目。                              |
| 傳送標記<br>項目 | 傳送標記項目訊息<br>(例如,草稿匣裡的電<br>子郵件)。 |
| 接收標記       | 接收標記項目電子郵件                      |
| 項目         | (如果只接收標題) <sup>。</sup>          |

## 快速清單搜尋

當您位於字母排序清單時,(例如聯 絡人)按下數字鍵可開啓快速搜尋視 窗。

輸入字母可快速跳至最符合的項目。

# PIN 碼

設定>安全性>PIN碼

手機和 SIM 卡受到安全密碼所保護, 以防止被盜用。

請妥善並安全地保管此密碼,以預 防下次需要使用。

- 如果連續三次輸入錯誤的 PIN 密碼,則 SIM 卡將被鎖住。您必須輸入 SIM 卡的 PUK (個人解鎖碼) 密碼才能解除鎖定。若不知 PUK 密碼,請與電信業者聯絡,以取得正確的 PUK 密碼。
- 若 PUK 密碼遺失,也請與電信業 者聯絡。

| PIN         | (個人識別碼)用於保護<br>SIM 卡以防止未經授權<br>的使用。               |
|-------------|---------------------------------------------------|
| PIN2 密<br>碼 | 您需要此密碼以設定顯<br>示收費明細,並使用特<br>殊 SIM 卡上的其他功能。        |
| PUK<br>PUK2 | (個人解鎖碼)用於解除<br>因連續三次輸入錯誤<br>PIN 密碼而被鎖住的 SIM<br>卡。 |
| 手機密碼        | 保護手機以防止未經授<br>權的使用。<br>必須在第一次安全設定<br>時輸入。         |

# PIN 碼控制

PIN 是您的電信業者所提供的密碼, 通常在每次開機時都必須輸入。您 可以停用此功能,但 SIM 卡可能會有 被他人使用的風險。某些電信業者 不允許您停用此功能。

#### 啓用 / 停用 PIN 狀態

- 1. 選擇 PIN 碼控制。
- 2. 輸入 PIN, 然後按下 👝 確認。

## 變更 PIN

若要變更 PIN 密碼,您可使用自己 比較熟悉的 4 到 8 位數數字來變更密 碼。

- 3. 再一次輸入新的 PIN 密碼,然後按 下 🕞 確認。

## 更改 PIN2

(當 PIN2 密碼可使用時才會顯示)。 步驟如同**變更** PIN。

## 變更手機安全碼

當首次啓用手機密碼保護功能時, 可設定手機密碼(4至8位數)。此密 碼適用於所有的手機密碼保護功能。

更改手機密碼步驟如同變更 PIN。

當連續三次密碼輸入錯誤後,您就 無法再繼續輸入手機密碼和使用此 密碼的相關功能。此時,請與客服 中心聯絡。

# 文字輸入

# 變更輸入法

螢幕上顯示編輯畫面時,螢幕右上 角會指示目前使用的文字輸入法。 本手機提供以下幾種輸入法:

| abc      | 無 T9 小寫文字輸入法。       |
|----------|---------------------|
| Abc      | 無 T9 首字大寫文字輸<br>入法。 |
| ABC      | 無 T9 大寫文字輸入法。       |
| T9abc    | T9小寫文字輸入法。          |
| Т9Аbс    | T9首字大寫文字輸入<br>法。    |
| T9ABC    | T9大寫文字輸入法。          |
| 123      | 數字輸入法。              |
| T9筆      | T9 筆劃。              |
| T9 勺 文 🏾 | T9注音。               |
| T9拼      | T9 拼音。              |

- 按一下 ---- :切換輸入法。
- 按住 ···· # :顯示輸入法選單。

# 無 T9 的文字輸入法

- 重覆按下數字鍵直到需要的字母 出現。短暫間隔後游標會向前進。
   範例:
   按下 /2000 一次即可輸入字母a,
   按下兩次即可輸入b等。按住即可 輸入數字。
- 按下 / C \ 即可刪除游標左方的字 母或是選取的文字。按住即可快 速刪除文字。
- 按下 🕞 / 🔵 即可移動游標。
- 按下 √0+、一次 / 多次:.,?!'"0+-()@/:\_ 按住:插入0。

## T9 文字輸入法

### T9建議字彙

T9 能夠預測連續按下一組按鍵後最 有可能產生的文字。

- 簡單地按下對應之相關字母的按 鍵一次。
- 若字典内有發現好幾個相關字可 以選擇,那麼字典會將最有可能 的首選字排在第一位顯示。
- 如果第一個反白文字不是您想要的,請按下 (\_ (<< T9 <<)。顯示文字將被不同文字取代。如果文字還是不正確,請重覆按下多次,直到顯示正確文字。</li>
- 若要結束選取文字,請按下 插入空白,或按下 移動到文字右方。

### 將新的文字加到 T9 字典

如果想要文字沒有在建議字彙的清單 中(顯示虛線,例如以---表示),則 表示 T9字典中未包含此文字。您可 以將此字加入字典。

- 1. 按下 <u>→</u> (拼字),或按住 (★<sub>▲</sub>) 選取文字編輯選單>拼 字。
- 1. 輸入文字,然後按下 
   確認。
   現在,所新增的字可以不需要使
   用 T9 輸入法即可輸入。下次輸入
   相同的文字時,其將顯示在建議
   清單中。

## 更改文字

- 逐字向左或向右移動,直到反白 所需文字。
- 2. 按下 (- (<< T9 ...)即可再次捲動 T9 建議字彙。

或者,請按下/C、刪除游標左方 的字元,並顯示新的可能文字。

T9® Text Input (T9文字輸入法)目前已通過 下列至小一個以上的當地國家授權,包 括:U.S. Pat. Nos. 5,187,480, 5,818,437. 5,945,928, 5,953,541, 6,011,554, 6,286,064, 6.307.548, 6.307.549, and 6.636,162, 6.646,573. 6,970,599; Australia Pat. Nos. 727539, 746674. 747901: Austria Pat. Nos. AT225534, AT221222: Brazil P.I. No. 9609807-4; Canada Pat. Nos. 1.331.057, 2.227.904, 2.278.549, 2.302.595; Japan Pat, Nos. 3532780, 3492981; United Kingdom Pat. No. 2238414B; Hong Kong Standard Pat. No. HK1010924; Republic of Singapore Pat. Nos. 51383, 66959, 71976; European Pat. Nos. 0 842 463 (96927260.8), 1 010 057 (98903671.0), 1 018 069 (98950708.2); Republic of Korea Pat. Nos. KR201211B1, KR226206B1, 402252; People's Republic of China Pat. No. ZL96196739.0: Mexico Pat. Nos. 208141, 216023, 218409; Russian Federation Pat. Nos. 2206118, 2214620, 2221268;而目前 世界各地尚有授權還在申請中。

# T9 筆劃輸入法

- ••• 前入筆劃前,按 ★ 可以決定 登幕顯示的候選字都是完整的文 字,或顯示的某些候選字僅是文 字的一部份(如部首)。螢幕右上 角的圖示會提示目前候選字的顯 示模式:
- **四**筆:某些候選字僅是文字的一 部分。
- • 

   • 
   第
   年
   : 所有候選字都是完整的文
   字
   。
- 依據輸入文字的書寫筆劃順序輸 入筆劃,候選字列會不停地顯示 符合輸入筆劃的候選字。第一個 筆劃輸入後,螢幕就會出現符合 該筆劃的候選字列,您可以等到 輸入完該的所有筆劃後再選擇 候選字,亦可輸入一兩個筆劃後 就選擇候選字。若輸入的筆劃順 序並沒有相對應的中文字,則輸 入的筆劃將不會顯示出來。
- 按 / C \ 刪除上一輸入筆劃。
- 若不確定要輸入的正確筆劃, 按 mno<sup>6</sup>/ 輸入 "?"。
- 3. 有兩種方式輸入候選字:
- 按 逐頁選擇候選字。再按住 對應數字鍵輸入所需候選字。
- 按 確認筆劃組合,並切換游標至候選字列:

- a. 按 移動游標逐字選擇候 選字:按 • 逐頁選擇候選
   字。
- b.按 \$\overline\$ \$\verline\$ \$\verline\$ \$
- 若輸入的字僅是文字的一部份, 請再輸入所需筆劃,或按照輸入 候選字的步驟選擇符合的候選字。
- 5. 輸入完整的文字後,與該字合用 的關聯字列會出現:

  - b. 按 前入游標顯示的關聯 字,或按住對應數字鍵輸入所 需關聯字。
  - c. 若要退出關聯字列,按 √C、, 或繼續輸入新字的筆劃。
- 6. 在輸入的文字内容内使用

● / ○ 移動游標。按 / 0+ 可 插入空格與其他符號。

按一次 / C \ 刪除一字元; 按住

∫C 連續刪除文字。

# T9 注音輸入法

 按對應英數鍵輸入某字的注音符 號組合,輸入每一注音符號時僅 按相對數字鍵一次,不用考慮按 鍵上的注音符號順序。輸入時螢 幕會顯示出對應於按鍵的所有可 能注音符號組合。

按**/**C、可清除輸入的注音符號。

- 2. 按 🕑 移動游標選擇注音符號組 合。
- 4. 有兩種方式輸入候選字:
- 按 ② 逐頁選擇符合游標顯示的 注音符號組合的候選字。再按住 對應數字鍵輸入所需候選字。
- - b. 按下 航入游標顯示的候 選字,或按對應數字鍵輸入所 需候選字。
- 5. 輸入某字後,與該字合用的關聯 字列會出現:

- b. 按下 前入游標顯示的關聯字,或按住對應數字鍵輸入 所需關聯字。
- c. 若要退出關聯字列,按 √C、, 或繼續輸入新字的注音符號。
- 按住 **1**+ 插入空格:按住 **1**+ 後,再重複按 **1**+,可以插入其 他符號。

# T9 拼音輸入法

 按對應英數鍵輸入某字的拼音符 號組合,輸入每一拼音符號時僅 按相對數字鍵一次,不用考慮按 鍵上的拼音符號順序。輸入時螢 幕會顯示出對應於按鍵的所有可 能拼音符號組合。

按**/**C、可清除輸入的拼音符號。

- 按 8動游標選擇拼音符號組合。
- 3. 有兩種方式輸入候選字:
- 按 逐頁選擇符合游標顯示的 拼音符號組合的候選字。再按住 對應數字鍵輸入所需候選字。
- 按 確認游標顯示的拼音符號
   組合,並切換游標至候選字列:

- b. 按下 航入游標顯示的候 選字,或按對應數字鍵輸入所 需候選字。
- 4. 輸入某字後,與該字合用的關聯 字列會出現:

  - b. 按下 輸入游標顯示的關 聯字,或按住對應數字鍵輸入 所需關聯字。
  - c. 欲退出關聯字列,按/C、, 或繼續輸入新字的拼音符號。
- 左輸入的文字内容内使用
   ⑦
   ⑦
   ⑦
   ⑦
   ⑦
   ⑦
   ⑦
   ⑦
   ⑦
   ⑦
   ⑦
   ⑦
   ⑦
   ⑦
   ⑦
   ⑦
   ⑦
   ⑦
   ⑦
   ⑦
   ⑦
   ⑦
   ⑦
   ⑦
   ⑦
   ⑦
   ⑦
   ⑦
   ⑦
   ⑦
   ⑦
   ⑦
   ⑦
   ⑦
   ⑦
   ⑦
   ⑦
   ⑦
   ⑦
   ⑦
   ⑦
   ⑦
   ⑦
   ⑦
   ⑦
   ⑦
   ⑦
   ⑦
   ⑦
   ⑦
   ⑦
   ⑦
   ⑦
   ⑦
   ⑦
   ⑦
   ⑦
   ⑦
   ⑦
   ⑦
   ⑦
   ⑦
   0
   0
   0
   0
   0
   0
   0
   0
   0
   0
   0
   0
   0
   0
   0
   0
   0
   0
   0
   0
   0
   0
   0
   0
   0
   0
   0
   0
   0
   0
   0
   0
   0
   0
   0
   0
   0
   0
   0
   0
   0
   0
   0
   0
   0
   0
   0
   0
   0
   0
   0
   0
   0
   0
   0
   0
   0
   0
   0
   0
   0
   0
   0
   0
   0
   0
   0
   0
   0
   0
   0
   0

## 特殊字元

(不適用於筆劃與注音輸入)

按一下 🍾 : 顯示特殊字元。

- 按下 🕞 / 💽 即可瀏覽字元。
- 按下 □ 即可插入選取的字元或 換行(如果 ↓ 已選取)。

## 文字編輯選單

按住 \\*(: 開啓文字編輯選單。

| 插入符號     | 插入特殊字元或换行。                                |
|----------|-------------------------------------------|
| 標記       | 您可以將文字反白以<br>便將其複製或貼到不<br>同的地方。           |
| 複製/貼上    | 將反白的文字複製 / 貼<br>到不同的地方。                   |
| 輸入語言     | 選取想要用來撰寫訊<br>息的語言。                        |
|          | 如果您選取 <b>自動,</b> 顯<br>示的語言就是您可以<br>輸入的語言。 |
| 只在 T9 啓動 | 动時適用                                      |
| 拼字       | 開啓拼字方塊並將文<br>字新增到字典中。                     |

## 文字範本

文字範本為一小段預先撰寫的文字,可以直接套用於文字訊息中(SMS,MMS)。

### 建立文字範本

訊息>範本>簡訊

顯示現存的範本清單。

- 按下 (選項)以選取新範本。
   編寫文字。
- 3. 按下 🕒 以選取儲存。
- 直接從範本選單建立新的簡訊:
- 1. 選擇一則文字範本。
- 2. 按下 🕞 或按下 💪 (選項)並 選取新訊息。
- 為新訊息的標題 / 簽名檔設定範本:
- 1. 選擇一則文字範本。
- 按下 (選項)並選取設為起 始句/設為簽名。

## 插入文字範本

訊息>新增訊息>簡訊/多媒體訊息

- 1. 編寫訊息。
- 2. 按下 (· (選項)並選取插入文 字。
- 3. 選取範本。
- 4. 從清單上選取文字範本,並按下
   確認。文字範本會自動插入
   訊息當中。

# 撥號

您可以利用手機撥打語音電話及影 像電話。但是不能同時撥打語音電 話和影像電話。

# 撥打影像電話

要撥打影像電話(在待機模式下):

- 按下影像電話鍵
   或
   按下 並選取影像電話。
- 手機隨即切換到影像電話模式。 此時會出現預覽畫面。您可以輸 入電話號碼(請參閱利用數字鍵撥 號)或是利用選項選單從聯絡人輸 入電話號碼。
- 3. 按下 🕑 或 🕞 撥打電話。
- 您也可以從通話記錄中選取電話 號碼直接回撥影像電話(請參閱 撥打上次的號碼)。
  在影像電話通話時,按下 印 可放大/縮小。
  關於影像電話通話時可使用的選 頃,請參閱第 30頁。
  受話方和系統業者都必須要支援影 像電話。若您所撥打的電話不符合 這要求,將會以語音電話代替。

瀞號

27

## 影像電話潠頂

在影像電話模式,按下 (-(選項)。

| 影像電話       | 撥打輸入的號碼。                                |
|------------|-----------------------------------------|
| 儲存         | 將輸入的號碼儲存為新<br>的或現有的聯絡人。                 |
| 聯絡人        | 從聯絡人清單中輸入一<br>個號碼。                      |
| 檢視         | 檢視輸入號碼的聯絡人<br>資訊 ( 如果有的話 ) <sup>。</sup> |
| 插入兩秒<br>延遲 | 插入「P」以撥打分機<br>號碼。                       |

# 利用數字鍵撥號

- 1. 在待機模式下輸入電話號碼。
- 2. 撥打語音電話:按下 🕼 或

撥打影像電話:按下 🗃

戓

- 按下 (- (選項)並選取影像電 話。
- 3. 此時即可撥打顯示的號碼。

| 輸入國際撥號碼:                                |
|-----------------------------------------|
| • 按住 <b>/ () + 、</b> 直到出現「+」。然後輸入國碼和區碼。 |
| <b>撥打分機號碼</b> :                         |
| 1. 輸入號碼。                                |
| 2. 按下 (選項)並選取插入兩<br>秒延迟返插入「P」。          |
| 3. 輸入分機號碼。                              |
| 4. 按下 🏒 或 🖨 (語音電話)。                     |
| 你也可使田聯級人達買來撥號                           |
| 巡回回使用聊和八角单次撥號<br>(第37頁)。                |

# 結束通話

- ・按下、つノ或 一(結束通話)。 您可以按下 (- (儲存)或 🕞 將此號碼儲存為新的或現有的聯 絡人。
- 或是直接蓋上折蓋以結束诵話。

# 設定聽筒音量

- (僅能在通話時設定)
- 語音電話:按下 💿 或是音量鍵

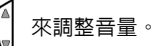

 ▶ 梁神正.
 ● 影像電話:按下 量。 即可調整音

## 撥打上次的號碼

- 1. 按下 (了) 可開啓通話記錄。
- 按下 () 以捲動到需要的頁籤:
   所有通話 / 已撥電話 / 未接來電 / 已接來電。
- 3. 按下 🗘 可從清單上挑選一組號 碼。
- 按下 ♥ 或 可撥打此號
   碼。

要撥打影像電話請按下 (-) (選項)並選取影像電話。

## 聽取語音留言

按住心了。

如果語音信箱號碼並未儲存在 SIM 卡上,手機會要求您設定此號碼。

# 接聽電話

#### 語音電話

掀開折蓋(當**掀蓋接聽>開**已經啓動,第84頁)。

或

按下 ( ) 。 接聽來電。

#### 影像電話

如果來電是影像電話,而顯示個人 圖片並未啓動(預設,第84頁)則會 顯示顯示您的畫面給對方?。您可 有以下選項:

- 按下 (- (是): 您的影像會顯示 給對方看到。
- 按下 <u>)</u>(否):手機則會顯示影像靜止畫面給對方(第84頁)。
- 如有啓動任何鍵接聽(第84頁), 您可以按下任何按鍵來接聽電話。
- 如要避免手機鈴聲造成干擾,您 可以按住
   一並切換靜音模式
   開啓/關閉。

#### 警告!

請先按下接聽鍵,再將手機移到耳 朶旁。這樣可避免鈴聲過大而傷害 到聽力。

# 拒接來電

按下 <u>っ</u>し或 <u>)</u> (拒絶)。 或 蓋上折蓋。

# **兗持**通話

您可以將手機擺放在旁邊,並利用 手機的擴音器進行通話。

按下 ( 選項) 並選取 2 持裝置來 啓動 / 停用 2 持通話。

### **警告!** 若要再次將手機移至耳朶旁,請務 必先關閉「 免持通話」。 免得音量 過大而傷害到聽力!

#### 其他資訊

使用影像電話時,預設情況將會啓動擴音(擴音器)。

# 在兩通來電間做切換

(電信業者必須支援,且不適用於影 像電話)

## 建立第二個連線

- 1. 按下 (選項)並選取保留通 話。正在進行的通話會被保留。
- 2. 撥打新的號碼,並按下 ♥ 或
   ○

## 切換通話

當新的通話接通後,您可以切換到 任一通通話:

按下 🕑。

或

按下 (選項)並選取切換。

## 在通話中的來電

您會在通話中聽到一個特殊鈴聲(第 83頁)。您可有以下選項:

#### 除了第一通電話外,接聽等候中的 來電

按下 (一、) 同 或 (切換)以 接聽等候中的來電。目前的通話會 被保留。

當兩通電話都接通時,要在兩通電話間做切換,請按下 **人了**。

#### 或

按下 (- (選項)並選取切換。

#### 拒接等候中的來電

按下 二)(拒絶)。

接聽等候中的來電,結束目前通話

- 1. 按下 3 以結束目前通話。
- 2. 按下 ( ) □ 或 ( ( 接聽 ) 以接聽新的來電。

## 結束通話

按下 つび (結束通話)以結 束目前的通話。

### 或

按下 (選項)並選取中斷以選取 要結束的通話。

如果顯示回到通話保留?,您可有 以下選項:

- 按下 (-(是):接聽保留的通話。
- 按下 \_)(否):結束保留的通話。

# 多方通話

(電信業者必須支援,且不適用於影 像電話)

依序撥打數個號碼,並將所有通話 結合為多方通話。

一旦接通了某通電話:

- 1. 按下 (選項)並選取保留通 話。正在進行的通話會被保留。
- 3. 當第二通電話接通後,按下 (選項)並選取多方通話。此時會 將保留的通話加入。

## 結束多方通話

### 結束所有的通話

按下 <u>。</u> 將會結束所有的多方通話。

### 結束某通通話

按下 (**選項**)並選取中斷以選取 要結束的通話。

## 私人通話

您可以與多方通話中的某一方做私 人通話,而保留其他所有的通話。 按下 (- (選項)並選取私人。然後 選取私人通話的項目。

### **在私人通話與多方通話之間做切換** 按下(-) (選項)並選取切換。

### 私人通話結束時

- 按下 3 : 結束私人通話並返回 多方通話。
- 按下 (選項)並選取多方通話。
   私人電話隨即被加入多方通話。

# 通話選項

以下功能僅適用於通話中。

按下 (選項)或 🕞。

| 靜音 /<br>暫停送出聲<br>音           | 在線上另一端的對方<br>無法聽到您的聲音<br>(靜音)。在影像電話<br>中,您的影像仍然會<br>被顯示在另一端。          |  |
|------------------------------|-----------------------------------------------------------------------|--|
| <b>兗持裝置</b>                  | 利用擴音器通話。                                                              |  |
| 切換為影像<br>通話 /<br>切換成語音<br>電話 | 將目前的語音電話切<br>換成影像電話,或影<br>像電話切換成語音電<br>話。會結束目前的通<br>話,並建立同一方新<br>的連線。 |  |
| 新增至聯絡<br>人                   | 儲存號碼存為新的聯<br>絡人 / 存入現有的聯<br>絡人中。                                      |  |
| 主選單                          | 開啓主選單。                                                                |  |
| 不適用於影像電話:                    |                                                                       |  |
| 保留通話                         | 保留目前的通話。                                                              |  |
| 切換                           | 在不同的通話間做切<br>換。                                                       |  |
| 多方通話                         | (請參閱第 30 頁)                                                           |  |
| 中斷                           | 結束多方通話中的某<br>一方通話。                                                    |  |

| 私人號碼                    | 與多方通話中的某一<br>方做私人通話。                                            |
|-------------------------|-----------------------------------------------------------------|
| DTMF                    | 對遠端的答錄機輸入<br>音頻 ( 號碼 )。                                         |
| 僅適用於影像                  | <b>食電話通話時</b> :                                                 |
| <b>傳送預設圖</b><br>片       | 暫停來電影像並送出<br>暫停影像的畫面 ( 請<br>參閱第 84 頁 )。                         |
| 暫停送出畫<br>面 / 暫停傳<br>入畫面 | 暫停傳入影像(對方的影像)或送出影像<br>(您的影像)。選單項<br>目會更改成恢復傳入<br>畫面/恢復送出畫<br>面。 |
| 切換鏡頭                    | 決定影片是要用内部<br>相機或外部相機來拍<br>攝。                                    |
| 全螢幕 /<br>子母畫面           | 選擇影像呈現方式。<br>請參閱以下詳細介<br>紹。                                     |
| 取像速度                    | 調整相機每秒擷取的<br>畫面數目。                                              |
| 白平衡                     | 調整光線敏感度。                                                        |
| 閃爍修正                    | 調整室内燈光閃爍速<br>率的敏感度。                                             |
| 傳送圖片 /<br>傳送影片          | 從 <b>我的資料夾</b> 選單中<br>選取圖片 / 影片,並<br>將它傳送給對方。                   |
| <b>兗持裝置</b>             | 啓動擴音(擴音器)∘                                                      |

## 全螢幕 / 子母畫面

選擇影像呈現方式。您可有以下選 項:

#### 子母畫面自己較小

對方和您的畫面均會顯示。對方的 影像會以全螢幕模式顯示,而您的 影像會以較小的畫面顯示。

### 對方全螢幕

對方的影像會以全螢幕方式顯示。 您自己的影像則不會顯示。

### 子母畫面自己較大

對方和您的畫面均會顯示。您的影 像會以全螢幕模式顯示,而對方的 影像會以較小的畫面顯示。

### 自己全螢幕

您的影像會以全螢幕模式顯示。對 方的影像則不顯示。

# 聯絡人

您可以儲存聯絡人的多個電話號碼 與傳真號碼,和其它詳細地址資訊。 聯絡人可包含有以下種類的項目:

- 儲存在手機上的聯絡人(請參閱所 有聯絡人)。
- 儲存在 SIM 卡上的 SIM 聯絡人(第 35 頁)。
- 分享清單:可與一個以上聯絡人 通訊的捷徑(例如,傳送簡訊)。
   聯絡人可能屬於數個分享清單(第 36頁)。
- 群組:聯絡人類別(例如分享鈴 聲)。一個聯絡人僅能屬於一個群 組(第34頁)。

# 存取聯絡人

在待機模式時,按下 — 並選取聯 絡人。

為了快速存取,聯絡人被分為4個頁 籤。按下

| 所有聯絡   | 所有聯絡人(包括SIM           |
|--------|-----------------------|
| 人      | 卡聯絡人)和分享清單。           |
| 群組     | 所有群組。                 |
| SIM 卡聯 | 儲存在 SIM 卡上的聯絡         |
| 絡人     | 人。                    |
| 篩選     | 對所有的聯絡人套用不<br>同的篩選條件。 |

# 所有聯絡人

所有的聯絡人(包括 SIM 卡聯絡人) 會以字母順序顯示。另外也會顯示 分享清單。

一個聯絡人的資訊可包含有4個號碼、4個電子郵件地址、2個URL、2個傳真號碼和2個地址。

## 新增聯絡人

#### 開啓聯絡人項目

- 在所有聯絡人頁籤:選取新增資料。
- 在待機模式:
- 1. 輸入一個號碼。
- 2. 按下 (- (選項)並選取儲存。
- 3. 選取存為新的聯絡人。
- 4. 選擇電話類別。

### 填寫聯絡人資訊

輸入欄位分為四個頁籤:

| 一般資訊 | 姓名、重要電話號碼<br>( 私人號碼、商務、手機<br>號碼 )。 |  |  |
|------|------------------------------------|--|--|
| 私人   | 電子郵件位址、傳真號<br>碼、地址和記事本。            |  |  |
| 商務   | 商務資訊和地址。                           |  |  |
| 個人   | 鈴聲、圖片、群組、生<br>日和顯示名稱。              |  |  |

在頁籤内:

按下 以選取輸入欄位。
 填寫輸入欄位。

#### 指定媒體檔案

在某些輸入欄位裡(鈴聲、圖片), 您可以指定鈴聲和圖片。

按下 🔁 以選取媒體欄位 (例如圖 片)並按下 🕞 確認。

依照不同的媒體類型您可以利用相 機或錄音機錄製新的媒體檔案,或 從我的資料夾目錄中選取檔案(第74 頁)。

### 儲存聯絡人

1. 按下((選項)並選儲存聯絡人。

2. 按下 🕒 以確認儲存提示。

### 編輯聯絡人的其它選項

按下 (二(選項)。

| 設為預設<br>號碼              | 將選取的欄位設定為<br>此類型的預設値(例如<br>預設要使用的電話號<br>碼或電子郵件)。 |  |  |  |
|-------------------------|--------------------------------------------------|--|--|--|
| 切換頁籤                    | 選擇更多輸入欄位的<br>聯絡人頁籤。                              |  |  |  |
| 新增生日 /<br>移除生日          | 如果尚未輸入生日,<br>開啓生日欄位。如果<br>已輸入生日,確認後<br>刪除。       |  |  |  |
| 設定日期                    | 如果選擇了生日欄位,<br>開啓行事曆以設定生<br>日。                    |  |  |  |
| 如果選取了號碼欄位:              |                                                  |  |  |  |
| 插入兩秒<br>暫停              | 在分機號碼之前插入<br>暫停 P。                               |  |  |  |
| 插入萬用<br>字元              | 插入萬用字元 ("?")。見<br>下方說明。                          |  |  |  |
| 錄製聲音<br>標籤 / 重新<br>錄製語音 | 開始錄製聲音標籤<br>(第 38 頁)。                            |  |  |  |
| 播放語音<br>標籤              | 開始播放目前的語音<br>標籤。                                 |  |  |  |
| 则险运量                    |                                                  |  |  |  |
| 標籤                      | 確認刪除語音標籤。                                        |  |  |  |

#### 使用萬用字元加入號碼

在聯絡人裡輸入號碼時,數字會被 "?"(萬用字元)所取代:

按下 (選項)並選取插入萬用字元。

#### 或

按住 一步 以插入 "?"。 在撥打電話前,這些萬用字元必須 被數字取代(例如分機號碼)。

### 撥打包含萬用字元 "?" 的號碼

- 1. 從聯絡人中選擇號碼。
- 2. 按下 🕑。
- 3. 輸入號碼以代替 "?"。
- 4. 按下 ↓ ♂ 或 □ 即可撥出號 碼。

## 群組

群組是用來將聯絡人分類的某一組 聯絡人。同一個群組會有相同的來 電提示。

SIM 卡聯絡人無法屬於某一群組, 您必須要先將他們複製到手機聯絡 人裡。

以下群組已經存在,您可以更改其 名稱,但無法刪除這些群組:家人、 朋友、同事及 VIP。

## 加入新群組

您可以新增個人群組。

- 1. 選取新增群組並輸入新群組名稱。
- 2. 按下 (- (選項)並選取儲存。

## 加入成員

- 按下 () 選取一個群組。選取 時,其包含的成員數目會顯示在 第二行。
- 按下 (選項)並選取加入新成 員。這時會顯示尚未屬於這個群 組的所有聯絡人。
- 3. 選取新成員並按下 🦳 確認。
- 4. 按下 (新增)確認選取。

### 檢視某一群組的成員

選取群組並按下 🕞 🛚

### 編輯群組

- 1. 按下 (- (選項)並選取編輯。
- 重新命名群組並附加來電鈴聲和 圖片。

# SIM 卡聯絡人

儲存在 SIM 卡的聯絡人會被歸類此頁 籤中管理。SIM 卡聯絡人所包含的資 訊會比儲存在手機上的聯絡人少。

## 新增 SIM 卡聯絡人

1. 選取新增資料並填入下列欄位:

| 姓名            | 聯絡人姓名                                                                          |
|---------------|--------------------------------------------------------------------------------|
| 儲存位置          | 儲存至 SIM/ 保護 SIM<br>卡。特殊的 SIM 卡可以<br>將號碼儲存在一個需要<br>輸入 PIN2 的保護區 (保<br>護 SIM 卡)。 |
| 私人電話          | 電話號碼                                                                           |
| 私人行動<br>電話    | 行動電話號碼 ( 需 SIM<br>卡規格支援 )。                                                     |
| 電子郵件          | 電子郵件地址 ( 需 SIM<br>卡規格支援 )。                                                     |
| 記錄編號          | 可用的 SIM 卡記錄編號                                                                  |
| 2. 按下 (<br>人。 | ( <b>選項</b> )並選取儲存聯絡                                                           |

## 將 SIM 卡聯絡人移到手機上

1. 按下 🜔 以選取 SIM 卡聯絡人。

2. 按下 (- (選項)並選取編輯。

 按下 ( ) (選項)並選取新增更多 欄位。SIM卡聯絡人會被轉換成儲 存在手機記憶體上的一般聯絡人。

您無法轉換受到保護的 SIM 卡聯絡人。

# 篩選

依照所選取的過濾條件,聯絡人和 分享清單會被列在篩選頁籤裡。

按下 (**選項**)並選取篩選。 您可以使用以下的篩選條件:

- 語音撥號:列出號碼有相關語音 標籤的所有聯絡人。
- 影像電話:列出其號碼有設定為 預設影像電話撥號的聯絡人(第 37 頁)。
- 電子郵件
- URL
- 生日
- 儲存在手機:儲存在手機上的所 有聯絡人(除了 SIM 卡聯絡人)。
- 分享清單

按下 🔁 選取條件,再按下 🖨 確認。

此時會顯示包含這些條件的聯絡人, 例如,包含生日項目的所有聯絡人。

| 聯絡人的選項選單                                                      |                                                                                   |  | SIM 卡聯絡人             |                                                                                                    |
|---------------------------------------------------------------|-----------------------------------------------------------------------------------|--|----------------------|----------------------------------------------------------------------------------------------------|
| 視目前的狀態而定,會有不同功能。<br>而這些功能會被套用在選取的某個<br>項目上或多個項目上。<br>按下 (選項)。 |                                                                                   |  | 新増更多欄<br>位           | 將 SIM 卡聯絡人轉換<br>成儲存在手機記憶體<br>上的一般聯絡人。<br>(不適用於受保護的<br>SIM 卡聯絡人)。                                         |
| <b>分享清單</b><br>新增分享清<br>單                                     | 輸入名稱。<br>您可以重新命名分享<br>清單並使用編輯選項<br>附加來電鈴聲和圖                                       |  | 特殊號碼                 | 您的電信業者會提供<br>您特殊號碼。選取您<br>要顯示 / 隱藏的類別<br>(電信業者必須支援<br>此功能)。                                              |
|                                                               | 片。                                                                                |  | 名片                   |                                                                                                    |
| 新増至分享<br>清單                                                   | 在一個新的或現有的<br>分享清單裡加入聯絡<br>人 / 分享清單 / 群組。<br>如果選取 SIM 卡聯絡<br>人,請確認將聯絡人<br>移至手機記憶體。 |  | 建立個人名<br>片           | 建立個人名片,也就<br>是建立包含您個人聯<br>絡資訊的聯絡人。<br>個人名片不會放在排<br>序之内,而是顯示在<br>聯絡人清單的最上<br>方。您無法將個人名<br>片加入分享清單或群<br>組。 |
| 加入新成員                                                         | 開啓聯絡人清單。選<br>取聯絡人,並將其加<br>入選取的分享清單。                                               |  |                      |                                                                                                    |
| 群組                                                            |                                                                                   |  | 設定成個人                | 所選取的聯絡人會設                                                                                                |
| 新增群組                                                          | 輸入名稱。                                                                             |  | <u>4</u> л           | 定成個人名片。如果<br>個人名片已經存在,<br>則會轉換成一般聯絡<br>人。SIM卡聯絡人不<br>能設定成個人名片。                                           |
| 新增至群組                                                         | <b>注 詳組</b> 新增聯絡人至新的或<br>現有的群組。如果選取SIM卡聯絡人,請                                      |  |                      |                                                                                                    |
| 確認將聯絡人移至手機記憶體。                                                | 確認將聯絡人移至手<br>機記憶體。                                                                |  | 回復修改過<br>的名片         | 將選取的個人名片轉換成一般聯絡人。                                                                                        |
|                                                               |                                                                                   |  | 選取的媒體欄位              |                                                                                                    |
|                                                               |                                                                                   |  | 播放鈴聲/<br>影片/檢視<br>相片 | 開始播放目前的鈴聲 /<br>影片 / 檢視相片。                                                                                |
|                                                               |                                                                                   |  | 取代來電鈴<br>聲/影片/<br>圖片 | 選取新的來電鈴聲 /<br>影片 / 圖片。                                                                                   |
聯絡人

| <b>移除來電鈴</b><br>聲/影片/<br>圖片   | 確認刪除聯絡人目前<br>的來電鈴聲 / 影片 / 圖<br>片。                                                     |
|-------------------------------|---------------------------------------------------------------------------------------|
| 一般選項                          |                                                                                       |
| 開啓網站                          | 如果聯絡人資訊包含<br>URL,則啓動瀏覽器<br>並載入URL。                                                    |
| 傳送聯絡人                         | 聯絡人會經由藍牙、<br>多媒體訊息或電子郵<br>件以 vCard 方式傳送 /<br>接收。                                      |
| 可以撥打影<br>像電話/<br>不能撥打影<br>像電話 | 設定影像電話撥號的<br>預設號碼。當您選擇<br>影像電話以撥打聯絡<br>人時,會使用此預設<br>號碼來撥號。(不適用<br>於 SIM 卡聯絡人。)        |
| 儲存選項                          | 依照儲存位置不同,<br>可選擇<br>複製/搬移到 SIM 卡:<br>將聯絡人自手機複製/<br>搬移到 SIM 卡時,僅<br>有 SIM 卡資訊會被儲<br>方。 |
|                               | 情<br>複製/搬移到手機。<br>受保護的 SIM 卡聯絡<br>人、特殊號碼和個人<br>名片無法被複製或搬<br>移到另一個儲存位<br>置。            |
| 儲存位置                          | 選取 SIM 卡 / 手機記<br>憶體作為預設儲存位<br>置。                                                     |

| 複製               | 以複製資訊加入新的<br>聯絡人。                                                         |
|------------------|---------------------------------------------------------------------------|
| 搜尋               | • 搜尋聯絡人資訊:<br>輸入文字/號碼,然<br>後按下 @ 確認。<br>·過濾聯絡人:根據<br>選取的篩選顯示聯<br>絡人和分享清單。 |
| 同步               | 啓動聯絡人同步化。                                                                 |
| 關於標準功能請參閱第 18 頁。 |                                                                           |

# 快速搜尋聯絡人資訊

在聯絡人清單裡,按下數字鍵可開 啓快速搜尋視窗。

輸入字母可快速跳至最符合的項目。

# 撥打聯絡人

1. 在聯絡人清單捲動至某位聯絡人。

按下 : 撥打語音電話給顯示
 的(預設)號碼。

按下影像電話鍵 (): 撥打影像電話給可以使用影像電話的號碼。

如果同一位聯絡人儲存了許多號碼, 您可以按 😑 瀏覽所有號碼並選擇 其中一個撥打。

### **聲**控撥號

您可以直接唸出聯絡人名稱並直接 撥打聯絡人的電話號碼。SIM 卡聯絡 人、分享清單和群組無法使用語音 標籤。

您可以對聯絡人的每個號碼設定一 個語音標籤。

#### 錄製語音標籤

請在安靜的環境中錄製語音標籤。

- 1. 開啓所有聯絡人頁籤。
- 2. 選取聯絡人。
- 3. 按下 (- (選項)並選取編輯。
- 4. 選取號碼輸入欄位。
- 5. 按下 (選項)並選取錄製聲音 標籤錄設定。
- 6. 按下 (- (開始)開始錄製。
- 1. 唸出名稱。播放之後再重複一次名 稱。

#### 使用聲控撥號

在待機模式下按住 **回**。 在聽到訊號音之後, 唸出名稱。

# 通話記錄

(電信業者必須支援此功能)

在待機模式時,按下 — 並選取通 話記錄。

或

按下 🕑。

不同的通話資訊會列在 5 個頁籤中: 所有通話、已撥電話、未接電話、 已接電話和持續時間與費用。

如果來電者是聯絡人之一,則其名 稱會顯示出來。

### 重撥號碼

- 1. 選取記錄頁籤 (例如未接電話)。
- 2. 選取項目。
- 按下 ( 或 回 : 撥打語音電 話給此號碼。 按下影像電話鍵 ( ): 撥打影像電 話。

## 通話記錄的選項

按下 (- (選項)。

| 通話                | 撥打語音電話給選<br>取的號碼。                                        |
|-------------------|----------------------------------------------------------|
| 影像通話              | 撥打影像電話給選<br>取的號碼。                                        |
| 檢視聯絡人 /<br>新增至聯絡人 | 如果此為聯絡人的<br>號碼,則檢視聯絡<br>人。<br>如果號碼尚未儲<br>存,則建立新的聯<br>絡人。 |
| 詳細說明              | 顯示通話類型(影<br>像/語音電話)、號<br>碼、名稱、時間/<br>日期和通話持續時<br>間。      |
| 關於標準功能請參閱第 18 頁。  |                                                          |

# 持續時間與費用

(電信業者必須支援此功能)

本手機可以顯示通話時間及其貨幣 和費率。並可以設定貨幣和費率以 統計通話費用。

會顯示以下通話類型:前次通話 / 撥 出電話 / 所有來電

選取通話類型後,會顯示下列資訊: 日期 / 時間和持續時間和費用。對於 所有來電和撥出通話,亦會顯示已 記錄的通話數目。

# 如果費用停止顯示或是沒有輸入貨幣,則費用資訊不會顯示出來。

#### 重新設定所有來電和撥出電話清單

按下 (**重設**)以重新設定目前的 清單。

### 收費設定

選取設定。

#### 貨幣

(PIN2 保護)

1. 輸入貨幣代碼 (至多3個字元)。

2. 按下 (- (選項)並選取儲存。

#### 自定匯率

(PIN2 保護)

- 1. 輸入每分鐘匯率。
- 2. 按下 (儲存)。

要輸入"."請按下 🗶 🗸 。

#### 顯示費用

啓動 / 停用費用顯示。

#### 帳號限制資訊

(PIN2 保護)

並非所有的 SIM 卡皆支援帳號限 制。如果您的 SIM 卡不支援帳號限 制,則會顯示相關訊息。

• **帳號限制** 啓動 / 停用帳號限制。

- 輸入最大單位 輸入帳號的最大單位。
- **重設可用餘額** 確認提示以重設帳號限制。

# 相機

您必須打開鏡頭保護蓋才能使用相 機。

您可以立即檢視由内建相機所拍攝 的照片 / 影片:

- 使用圖片作為桌布。
- 使用多媒體訊息、電子郵件或藍 牙來傳送圖片 / 影片。
- 將圖片 / 影片儲存在手機上或 Micro SD 卡上。

## 啓動相機

#### 圖片模式

在待機模式,按下 🕞 並選取相機 > 圖片模式。

或

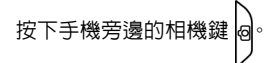

#### 影片模式

在待機模式,按下 🕞 並選取相機 > 影片模式。

# 顯示的資訊

目前的圖片 / 影片設定

會顯示以下符號:

| Ó. | 目前的亮度設定。     |
|----|--------------|
| R. | 目前的縮放程度。     |
| 4  | 閃光燈 ( 啓動時 )。 |
| 10 | 自拍計時(啓動時)。   |

只有在圖片模式才會提示啓動自拍 定時及閃光燈。

### 剩餘記憶體

可顯示以下記憶體資訊:

- 記憶體位置:圖片/影片可以被儲存在手機上,或是 Micro SD 卡上,要更改儲存位置請參閱第42頁。
- 剩餘記憶體:在目前記憶體位置 可儲存的圖片數目/錄製時間。
   剩餘的記憶體主要取決於選取的 解析度和圖案。

# 拍攝照片 / 影片

### 拍攝照片 / 錄製影片之前的 設定

- 按下 🕞: 降低 / 增加亮度。
- 按下 🜔: 放大 / 縮小。

進階設定請參考選項選單。

### 拍攝照片

1. 將相機啓動於圖片模式。

2. 按下 🕒 或相機鍵 🛛

如果要自拍,請蓋上折蓋並把外螢 幕當作取景窗使用。

### 拍攝影片

您可以拍攝多達2小時。

- 1. 將相機啓動於影片模式。
- 2. 按下 🕞 或相機鍵 😔: 開始拍 攝。
- 3. 按下 😑 , 💪 (暫停 / 恢復 ) 或 😡 : 控制拍攝。
- 4. 按下 \_)(停止):停止拍攝。

#### 觀看照片 / 影片

#### 開始播放影片

按下 (二(選項)並選取播放影片。

- 按下 🕞 : 播放 / 暫停。
- 按住 (〇): 倒轉 / 快轉。
- 按下 🗘 或音量鍵 📓 : 控制播放 時的音量。
- 按下 二) (停止):停止播放。

#### 儲存照片 / 影片

按下 🕞 以確認儲存提示。

會顯示照片 / 影片。

照片 / 影片會以名稱、日期儲存在媒 體播放器 / 我的資料夾 > 圖片 / 影片 (第 71 頁,第 74 頁)。

#### 回到取景窗

按下 🕞 : 開啓取景窗以拍攝其他照 片或其他影片。

#### 刪除照片 / 影片

- 按下 \_) (捨棄):刪除照片/影
- 片,並開啓取景窗。

# 相機選項

依照目前的狀況而定,可使用下列 功能。

按下 (- (選項)。

| 建立新圖<br>片 /<br>建立新影片 | 開啓取景窗以拍攝其<br>他照片或其他影片。                                                                                  |
|----------------------|----------------------------------------------------------------------------------------------------|
| 播放影片                 | 播放拍攝的影片。                                                                                                |
| 檢視圖片 /<br>檢視影片       | 開啓相關的 <b>媒體播放</b><br>器頁籤以檢視圖片 /<br>影片 ( 第 71 頁 )。                                                       |
| 圖片模式/<br>影片模式        | 在圖片模式和影片模<br>式之間作切換。                                                                                    |
| 訊息模式                 | 訊息模式是經由多媒<br>體訊息/藍牙傳送影<br>片的最佳方式:<br>•記錄時間10秒鐘。<br>•低解析度。<br>如果從多媒體訊息應<br>用程式啓動影片模式<br>時,訊息模式會自動<br>啓動。 |
| 影像電話模式               | 影像電話模式是用於<br>透過影像電話傳送影<br>片。                                                                            |
| 閃光燈                  | 開啓或關閉圖片模式<br>下的閃光燈。                                                                                     |

| 自拍計時             | 按下拍攝按鈕之後大約10秒鐘隨即拍攝照片。在最後3秒鐘時,您會在每秒聽到一個訊號音。 |
|------------------|--------------------------------------------|
| 餯製聲音             | 開啓或關閉影片模式<br>下的麥克風。                        |
| ■片設定 /<br>影片設定   | 開啓設定 ( 請參閱下<br>列說明 )。                      |
| 關於標準功能請參閱第 18 頁。 |                                            |

### 圖片設定 / 影片設定

#### 解析度

您可以設定圖片和影片的品質,此 設定與預覽的影像解析度無關。

#### 預設名稱

輸入預設的檔名(最多4個字元)。

#### 儲存位置

選擇預設儲存位置:手機記憶體/ microSD卡。

**取像速度 (僅適用於影片設定)** 設定影片每秒擷取的畫面數目:低 / 高。

#### 白平衡

選擇:自動/室内/戶外。

#### 閃爍修正

調整室内燈光閃爍速率的敏感度: 關 /50 Hz/60 Hz。

# 新增訊息

您可以建立簡訊和多媒體訊息,還有 電子郵件。

訊息 > 新增訊息

### 簡訊 / 多媒體訊息

#### 關於 SMS(簡訊)

您可以使用手機傳送或接收長訊息。 手機會自動轉換您傳送的長簡訊到 多媒體訊息。您收到的長簡訊會被 自動分成一連串的簡訊。

### 關於 MMS (多媒體訊息)

多媒體訊息 (MMS) 能讓您在訊息中 傳送文字、圖片 / 影片和聲音到其他 手機或是電子郵件地址。MMS 多媒 體訊息的所有元件會被結合成一個 「幻燈片播放」的格式。

請向您的電信業者詢問是否有提供 此項服務。您可能需要另外註冊此 項服務。

### 編寫/傳送簡訊

訊息 > 新增訊息 > 簡訊

- 輸入文字 / 新增項目(請參閱簡訊 選項)。
- 2. 按下 🕞 並選取新增聯絡人。
- 2. 從聯絡人清單中選取聯絡人(從聯絡人新增)或手動輸入號碼。
- 4. 按下 ✓ 或按下 並選取發 送。

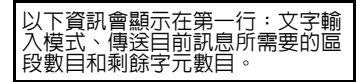

#### 簡訊選項

視目前的狀態而定,會有不同功能。 按下 (二(選項)。

| 新增項目           | 圖片 / 影片 / 聲音:<br>從相關的我的資料夾<br>目錄中選取檔案(第<br>74頁)                     |
|----------------|---------------------------------------------------------------------|
|                | 如果您試圖加入簡訊<br>無法傳送的項目,經<br>過確認後訊息會轉換<br>成多媒體訊息。                      |
| 發送選項           | 為目前的簡訊設定狀<br>態報告 / 有效期間 /<br>簡訊形式 / 發送 ( 訊<br>息中心號碼 )。( 第 51<br>頁 ) |
| 詳細資訊請參閱第 44 頁。 |                                                                     |

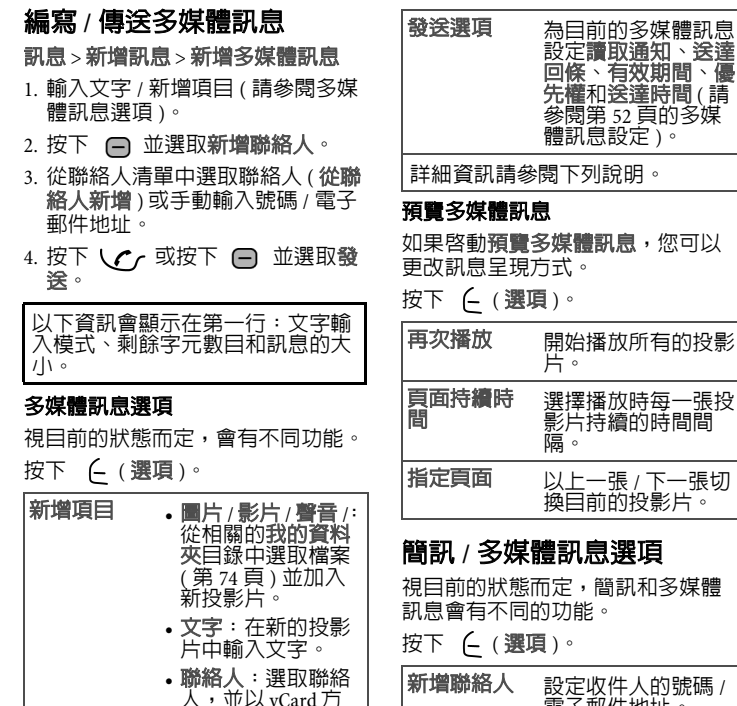

式加入。(您不能 在一則多媒體訊息 中附加一個以上的

啓動預管模式(參閱

vCard) °

輸入標題。

下列說明)。

新增標題

訊息

預覽多媒體

| 新增聯絡人 | 設定收件人的號碼 /<br>電子郵件地址。 |
|-------|-----------------------|
| 編輯收件者 | 編輯輸入的號碼 /<br>電子郵件地址。  |

新增訊息

45

| 新增物件 •                                  | 拍照 / 錄製影片:<br>拍照 / 錄製影片<br>(第 41 頁)以加入<br>訊息中。<br>錄製聲音:錄製聲<br>音<br>(第 66 頁)以加入<br>訊息中。 | <ul> <li>編寫 / 傳送電子郵件</li> <li>訊息 &gt; 新增訊息 &gt; 電子郵件</li> <li>1. 輸入文字 / 新增項目(請參閱電子<br/>郵件選項)。</li> <li>2. 按下 (-(選項)並選取新增收件<br/>人(請參閱電子郵件選項)。</li> </ul> |
|-----------------------------------------|----------------------------------------------------------------------------------------|----------------------------------------------------------------------------------------------------|
| 插入文字 •<br>•                             | <b>範本</b> (第26頁)。<br><b>聯絡人詳細資料</b> :<br>開啓聯絡人並選取<br>聯絡人資料。                            | <ul> <li>3. 從聯絡人清單選取聯絡人(從聯絡人)或手動輸入電子郵件地址。</li> <li>4. 按下</li></ul>                                                                                      |
| 儲存為 •                                   | 草稿:將訊息儲存<br>在草稿一時。<br>範本:將訊息儲存<br>点範本。<br>息範太。                                         | <b>電子郵件選項</b><br>視目前的狀態而定,會有不同功能。<br>按下(」(選項)。                                                                                                    |
| 刪除圖片/ 從<br>影片/聲音/ 翳<br>聯絡人/文 爻<br>字/收件者 | 2014年17<br>注訊息中刪除圖片 /<br>55片 / 聲音 / 聯絡人 /<br>文字 / 收件者。                                 | 插入標題 輸入標題。<br>新增收件人 • 從聯絡人:從聯絡<br>人清單中選取聯絡<br>人。                                                                                                    |
| 關於標準功能講                                 | 參閱第18頁。                                                                                | • 輸入電子郵件帳<br>號:手動輸入電子<br>郵件地址。                                                                                                    |

## 電子郵件

您的手機有電子郵件用戶端程式。 您可以使用它來建立和接收電子郵 件。要建立新的電子郵件之前,您 必須先設定至少一個電子郵件帳號 (第54頁)。

編輯收件人 編輯輸入的地址。 編輯標題

編輯標題。

| 插入附件 | • 從我的資料夾:從<br>我的資料夾目錄中<br>選取任何檔案。                                   |
|------|---------------------------------------------------------------------|
|      | • 從聯絡人:選取聯絡人,並以vCard<br>方式加入。(您不<br>能在一封電子郵件<br>中附加一個以上的<br>vCard)。 |

| 新増副本收<br>件人    | 新增聯絡人作為副本<br>收件人。                                              |
|----------------|----------------------------------------------------------------|
| 新增密件副<br>本     | 新增聯絡人作為副本<br>收件人。其他收件人<br>並不會看到密件副本<br>收件人之名單。                 |
| 移除附件 /<br>收件人  | 移除反白的附件 / 收<br>件者。                                             |
| 儲存為草稿          | 將電子郵件儲存在草<br>稿匣中。                                              |
| 插入簽名檔          | 在目前游標位置插入<br>簽名檔。                                              |
| 傳送選項           | 為目前的電子郵件設<br>定索取送達通知:、<br>索取讀取通知:、優<br>先權:(請參閱第54<br>頁的電子郵件設定) |
| 關於標準功能請參閱第18頁。 |                                                                |

# 收件匣

收件匣包含了手機收到的所有多媒 體訊息、簡訊、訊息廣播、電子郵 件和 WAP 訊息。 訊息 > 收件匣

# 接收訊息

當收到新訊息時,會顯示通知提示。

### 簡訊

當收到新的簡訊時,會顯示通知提示您。新訊息會自動儲存在收件匣。 按下 (快視)或 同 可讀取新訊息。

### 多媒體訊息

多媒體訊息可分成兩個步驟來接收: 第一步驟是多媒體訊息通知,接下 來才是多媒體訊息本文。

如果新的多媒體訊息是可以下載的, 則會顯示包含多媒體訊息的號碼 / 聯 絡人和標題的多媒體訊息通知。您 可以立即或稍後再下載多媒體訊息。

您可以更改多媒體訊息設定,設定 不需詢問就立即下載。

#### 訊息廣播服務

某些電信業者可提供訊息廣播服務, 提供您已設定主題之訊息。

當您啓動此功能時,會自動接收廣 播訊息。依照目前的設定,廣播訊 息會在待機模式時顯示或儲存在收 件匣。

### 電子郵件

電子郵件並不會被自動接收。如果 要讀取電子郵件,必須要先從伺服 器端接收 ( 第 48 頁 )。

### WAP 訊息

WAP 訊息僅有特殊的服務中心才會 提供。依照目前的設定(第 59 頁), 當 WAP 訊息被接收時,WAP 訊息會 自動接收 / 拒絶或會提醒您接收 / 拒 絶。

### 收件匣結構

為了快速存取,收件匣被分成三個 頁籤:

- 多媒體訊息、簡訊、訊息廣播
- 電子郵件
- WAP 訊息

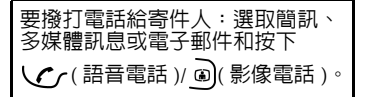

### 讀取簡訊、多媒體訊息、 訊息廣播

所有新訊息會依時間先後順序顯示。 選取訊息並按下 號碼、電子郵件地址、vCards和其 他可儲存的物件會自動顯示。

讀取訊息時可使用這些按鍵。

設定音量。

(★☆/ 開啓/關閉聲音。

僅適用於多媒體訊息:

A

- (🔵) 在投影片裡瀏覽。
- 切換到下一張 / 上一張投 影片。
- 团 播放媒體檔案。

#### 訊息收件匣頁籤之選項

視目前的狀態而定,會有不同功能。 按下 🧲 (選項)。

| 檢視           | 讀取簡訊、多媒體<br>訊息、多媒體訊息<br>通知或訊息廣播。             |
|--------------|----------------------------------------------|
| 下載訊息         | 如果收到多媒體訊<br>息通知就下載多媒<br>體訊息。                 |
| 回覆 /<br>全部回覆 | 選取 <b>簡訊 / 多媒體</b><br><b>訊息</b> 並建立回覆訊<br>息。 |

| 轉寄      | 轉寄訊息給另一位<br>收件人。             | 再次  |
|---------|------------------------------|-----|
|         | • 簡訊:選取簡訊 /<br>多媒體訊息。        | 儲存  |
|         | • 訊息廣播:建立<br>簡訊。             | 片/3 |
|         | •多媒體訊息:選<br>取 <b>多媒體訊息</b> 。 |     |
|         | 如果您以簡訊方式<br>轉寄,附加的多媒         | 電話  |
|         | 體檔案會目動被移<br>除。               | 儲存  |
| 標記成未讀   | 以粗體字顯示訊<br>息。                |     |
| 新增至聯絡人  | 將寄件人儲存為聯絡人(第 32 頁)。          | 簡仔  |
| 關於標準功能調 | 青參閱第 18 頁。                   | 關於  |

#### 讀取訊息時的其他選項

視目前的狀態而定,會有不同功能。 按下 (- (選項)。

| 發送          | 簡訊、訊息廣播:<br>如果電子郵件地址<br>被反白,選取 <b>多媒</b><br>體訊息 / <b>電子郵件</b> 。 |
|-------------|-----------------------------------------------------------------|
| 發送多媒體<br>訊息 | 多媒體訊息:如果<br>電子郵件地址被反<br>白,建立新的多媒<br>體訊息。                        |
| 開啓連結        | 如果 URL 被反白:<br>開啓瀏覽器。                                           |
| 儲存連結        | 如果 URL 被反白:<br>將 URL 加入書籤。                                      |

| 再次播放           | 多媒體訊息:開始<br>播放影片 / 聲音投影<br>片。                                    |
|----------------|------------------------------------------------------------------|
| 儲存圖片/影<br>片/聲音 | 選取儲存位置(手機<br>/Micro SD卡)。下載<br>的檔案會儲存在相<br>關的我的資料夾目<br>錄下(第74頁)。 |
| 電話號碼           | 如果號碼被反白:<br>撥打此號碼。                                               |
| 儲存至聯絡<br>人     | 將訊息或 vCard 中顯<br>示的號碼儲存為聯<br>絡人 ( 第 32 頁 )。                      |
| 儲存約會           | 如果選取行事曆物<br>件:儲存行事曆事<br>件 ( 第 63 頁 ) <sup>。</sup>                |
| 關於標準功能         | 請參閱第 18 頁。                                                       |

### 讀取電子郵件

如果有設定一個以上的帳號,則會 顯示帳號清單。

如果要讀取電子郵件,必須要先從 伺服器端接收。

依照所選取帳號的接收伺服器類型 而定,列出的檔案和選項選單會有 所不同。

#### POP3 帳號

手機上的收件匣包含了所有位於 POP3伺服器收件匣的電子郵件。

您可以設定當刪除手機的電子郵件時,是否也要一併從伺服器上刪除。

收件匣

#### IMAP4 帳號

收件匣會列出訂閱資料夾裡的電子 郵件(例如,信箱)。您可以訂閱 IMAP4伺服器上的各種資料夾。電子 郵件只會從訂閱的資料夾中接收。

如果您刪除了手機上的電子郵件, 伺服器上的電子郵件在接收下封郵 件後也會被刪除。

關於電子郵件的詳細設定,請參閱 第54頁。

#### 電子郵件收件匣頁籤的選項

視目前的狀態而定,會有不同功能。 按下 (- (選項)。

| 檢視            | 顯示電子郵件。如<br>果只接收到信件標<br>題,則接收信件内<br>容並顯示電子郵件。  |
|---------------|------------------------------------------------|
| 接收電子郵<br>件    | 接收選取帳號的新<br>郵件。                                |
| 接收所有帳<br>號的郵件 | 接收所有設定帳號<br>的新郵件。                              |
| 帳號設定          | 開啓顯示帳號(第55<br>頁)的帳號設定。<br>如果尚未設定帳號,<br>則建立新帳號。 |
| 回復 /<br>全部回復  | 將寄件人 / 所有收件<br>者作為收件人建立<br>新的電子郵件。             |
| 轉奇            | 轉寄電子郵件給另<br>一個收件者。                             |
| 新増至聯絡<br>人    | 將電子郵件寄送人<br>儲存為聯絡人 (第 32<br>百)。                |

| 僅適用於 POP          | 3 帳號:                                                        |
|-------------------|--------------------------------------------------------------|
| 從伺服器刪<br>除        | 只刪除伺服器上的<br>電子郵件。保留手<br>機上的副本。                               |
| 僅適用於 IMA          | P4 帳號:                                                       |
| 訂閱目錄              | 請參閱以下詳細介<br>紹。                                               |
| 移動到資料<br>夾        | 您可以將電子郵件<br>從某動至另一個訂閱個。<br>您下一次接收電子<br>郵件時服器同步化。<br>與伺服器同步化。 |
| 取消訂閱              | 只會刪除手機上此<br>資料夾裡的電子郵<br>件。並不會與伺服<br>器上的電子郵件同<br>步化。          |
| 顯示順序              | 選取資料夾優先 /<br>電子郵件優先。                                         |
| 關於標準功能請參閱第18頁。    |                                                              |
| 您可以設定下<br>制(第55頁) | 載電子郵件的最大限<br>。                                               |

#### 接收電子郵件

依照下載模式不同,可接收全部的 電子郵件或僅接收標題,或者您會 被詢問是否要下載全部的電子郵件 或僅接收標題。會顯示接收的電子 郵件數目。

IMAP4 帳號:僅會接收訂閱資料夾 裡的電子郵件。

#### 訂閱目錄

(僅適用於IMAP4 帳號) 您必須先在接收伺服器訂閱資料來, 才能從資料夾上接收電子郵件。

接收伺服器上的所有訂閱和取消訂 閱的資料夾會被列出。僅支援兩層 資料夾。

1. 按下 🔘 以選取資料夾,按下

● 以確認訂閱 / 取消訂閱資料 夾。

2. 按下 (選項)並選取訂閱標記 項目。

#### 讀取電子郵件時的選項

按下 (- (選項)。

| 語音電話 /<br>影像電話  | 撥打語音 / 影像電<br>話給寄件人 ( 如果<br>有號碼的話 )。                           |
|-----------------|----------------------------------------------------------------|
| 傳送電子郵件          | 如果電子郵件地址<br>被反白:建立新的<br>電子郵件。                                  |
| 檢視 / 播放 /<br>下載 | 檢視 / 播放附件。<br>如果尚未下載:下<br>載附件 ( 僅適用於<br>IMAP4 帳號 )。            |
| 從手機中移除          | 從手機中移除下載<br>的附件。POP3帳<br>號:下載的附件會<br>從手機上永久移<br>除,且無法重新下<br>載。 |
| 開啓URL           | 如果顯示 URL:開<br>啓瀏覽器並載入<br>URL。                                  |

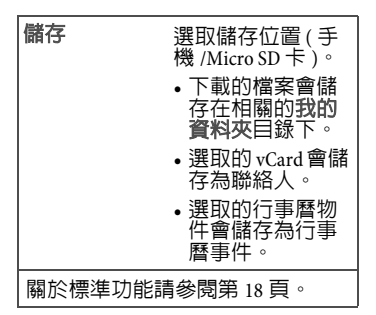

## WAP 訊息

會顯示以下訊息:

- 服務指示
- 服務載入
- 聲音、影片、圖片、文字

#### 服務指示訊息

透過手機瀏覽器,服務指示 WAP訊 息會直接顯示特定的 URL 連線選項。

#### 服務載入訊息

依照您的設定(第 59 頁),接受服務 載入 WAP 訊息將啓動瀏覽器下載網 頁内容(例如,影像、應用程式)到 您的手機。

#### 訊息内容包含聲音 / 影片 / 影像

訊息可以包含附件檔案。您可以檢 視 / 播放,並儲存附件内容。

# 訊息清單

與收件匣相同方式顯示訊息。在清 單上方會顯示最近編輯 / 傳送的訊 息。

### 草稿

訊息 > 草稿

清單可分成兩個頁籤:簡訊 / 多媒體 訊息和電子郵件。

在建立訊息的時候,您可以暫時將 訊息儲存在草稿内。

## 寄件匣

訊息 > 寄件匣

此清單包含您傳送失敗的所有訊息, 分為兩個頁籤:簡訊/多媒體訊息和 電子郵件。

# 已發送訊息

訊息 > 已發送訊息

此清單包含所有的已發送訊息,分 為兩個頁籤:簡訊/多媒體訊息和電 子郵件。

# 訊息設定

設定簡訊、多媒體訊息、電子郵件、 訊息廣播和語音留言。

## 簡訊設定

訊息 > 訊息設定 > 簡訊

### 簡訊帳戶

簡訊參數可設定最多10個不同的設定組。

前面 5 個設定組會儲存在 SIM 卡 裡,後面 5 個設定組會儲存在手機 記憶體裡。當更換 SIM 卡時,儲存 在手機裡的設定組不會被更動。

#### 設定預設帳戶

如果已設定好帳戶:選取帳戶並按 下 🕞 以將帳戶設定為預設。

#### 編輯設定組

- 1. 選取帳戶。
- 2. 按下 (· (選項)並選取編輯。

| 更名   | 重新命名簡訊帳戶<br>(設定組)。                                                       |
|------|--------------------------------------------------------------------------|
| 訊息中心 | 輸入訊息中心的號<br>碼。                                                           |
| 收件者  | 設定帳戶的預設收件<br>者。選取從聯絡人新<br>增並選取聯絡人/分<br>享清單,或輸入號<br>碼。收件者會自動加<br>入每一則簡訊中。 |

| 有效期間        | 如果在有效期間内簡<br>訊無法送達,則會被<br>訊息中心自動刪除。                              |
|-------------|------------------------------------------------------------------|
| 狀態報告        | 當訊息成功送達時,<br>會寄出狀態報告。如<br>果有啓動 <b>發送前詢</b><br>問,則發送簡訊時會<br>顯示提示。 |
| 發送確認        | 設定是否要顯示成功<br>發送訊息的確認。                                            |
| 簡訊處理        | 選取 GSM/GPRS 模式<br>以傳送 / 接收簡訊。                                    |
| 簡訊記憶體<br>空間 | 選取手機 /SIM 卡作<br>為收到簡訊之預設儲<br>存位置。                                |
| 簡訊形式        | 選擇傳送類型。<br>(電信業者必須支援<br>此功能。)                                    |

#### 重設帳戶

按下 (二(選項)並選取重設帳戶。 如果您的電信業者已鎖定某預設帳 戶,則無法重設。

### 自動插入起始句

若啓動此功能,標題範本(第26頁) 會自動被插入建立的簡訊開頭。

### 自動插入簽名檔

若啓動此功能,簽名檔範本(第26 頁)會自動被插入建立的簡訊末端。

### 自動儲存已發送

若啓動此功能,所有已傳送簡訊會 被自動儲存在寄件備份裡。

### 自動刪除 SMS

若啓動此功能,當收到新的簡訊時, 會刪除收件匣裡最舊的簡訊。

### 表情符號

表情符號是表示您的心情小符號 (笑臉符號)。若啓動此功能,表情 符號會自動顯示成小圖片。

# 文字大小

您可以設定簡訊瀏覽器裡顯示的文 字大小。

## 多媒體訊息設定

訊息 > 訊息設定 > 多媒體訊息

### 多媒體訊息帳戶

多媒體訊息參數可設定最多5個不同 的帳戶。您會從電信業者收到需要 的資料。

#### 設定預設帳戶

如果已設定好帳戶:選取帳戶並按 下 🕞 以將帳戶設定為預設。

#### 編輯設定組

- 1. 選取操作模式。
- 2. 按下 (**選項**)並選取編輯。

| 名稱    | 輸入帳戶名稱。                         |
|-------|---------------------------------|
| 連線帳戶: | 選取電信業者所提<br>供的帳戶<br>( 第 81 頁 )。 |
| 網路帳戶: | 選取電信業者所提<br>供的帳戶<br>( 第 81 頁 )。 |

| 主機 URL: | 輸入網際網路位<br>址。 |
|---------|---------------|
| 安全性伺服器  | 輸入網際網路位       |
| URL:    | 址。            |

#### 重設帳戶

按下 (二)(選項)並選取重設帳戶。 如果您的電信業者已鎖定某預設帳 戶,則無法重設。

#### 網内下載設定 / 漫遊下載 設定

設定從訊息伺服器下載新的多媒體 訊息之網内下載和漫遊下載。

| 自動   | 在收到多媒體訊息通<br>知時,就自動下載訊<br>息。          |
|------|---------------------------------------|
| 總是詢問 | 收到多媒體訊息通知<br>時,會詢問您是否要<br>下載。         |
| 限制   | ( 僅網内適用 ) 當收到<br>多媒體訊息通知時,<br>僅會顯示通知。 |

### 要求讀取報告

如有啓動此功能,當收件人第一次 讀取多媒體訊息時,會送回報告。

### 要求傳送報告

如有啓動此功能,當收件人已下載 多媒體訊息時,會送回報告。

#### 送達時間

選取在送達收件人之前,多媒體訊 息可在伺服器保留多久時間。

### 有效期間

如果在有效期間内多媒體訊息無法 送達,則會從伺服器上自動刪除。

### 隱藏號碼

您的號碼不會被收件人看到。

### 匿名信

如果設定為**拒絶**,匿名的多媒體訊息會被自動拒絶。

### 允許讀取報告

(電信業者必須支援此功能。) 如有啓動此功能,則會啓動要求的 讀取報告。

如果設定為是,請確認收費通知。

### 允許送達回條

如有啓動此功能,則會啓動要求的 送達報告。

如果設定為是,請確認收費通知。

#### 建立模式

您可以限制加入多媒體訊息之内容。 可有以下設定:

| 無限制 | 您可以在多媒體訊息裡<br>加入任何内容。               |
|-----|-------------------------------------|
| 警告  | 當試圖要加入無法由多<br>媒體訊息傳送的内容<br>時,會出現警告。 |
| 限制  | 如果您試圖要加入不相<br>容的内容時,會顯示錯<br>誤訊息。    |

## 自動插入簽名檔

請參閱第 52 頁的簡訊設定。

### 自動儲存已發送

請參閱第 52 頁的簡訊設定。

### 允許廣告訊息

如果停用此功能,MMS 類型的廣告 會被自動拒絶。

#### 表情符號

請參閱第 52 頁的簡訊設定。

#### 文字大小

請參閱第 52 頁的簡訊設定。

### 最大訊息大小

大小限制會影響已下載或新增的多 媒體訊息。

# 電子郵件設定

在使用電子郵件服務前,您必須先 設定伺服器存取和電子郵件參數。 您會從電信業者收到需要的資料。

電子郵件參數可設定最多5個不同的 帳號。您的電信業者可能會預先設 定其中一個帳號。您無法編輯此預 設的帳號。

訊息>訊息設定>電子郵件

### 啓用帳號

如果已設定好帳號:選取帳號,並 按下 🕞 啓用。

### 刪除帳號

按下 (一(選項)並選取刪除。

所有在收件匣、草稿和寄件備份裡 的雷子郵件,還有其附件均會被刪 除。

### 編輯帳號

根據您的電信業者提供的資訊來編 輯帳號。

按下 (- (選項)並選取編輯

#### 使用者資訊

| 您的名字:               | 您的名字。                                                          |
|---------------------|----------------------------------------------------------------|
| <b>電子郵件</b> 位<br>址: | 您的電子郵件位址<br>(name@domain.abc)                                  |
| 回信郵件位<br>址:         | 使用來回信的電子<br>郵件位址。                                              |
| 使用者代號:              | 您在此電子郵件伺<br>服器之登入名稱。                                           |
| 密碼:                 | 您登入此電子郵件<br>伺服器之密碼。                                            |
| SMTP 伺服器<br>帳號:     | 傳送伺服器之登入<br>名稱。僅適用於在<br>「連線資訊」設定<br>裡有啓用 SMTP 認<br>證:(第 56 頁)。 |
| SMTP 密碼:            | 僅適用於啓動<br>SMTP 認證:時:您<br>登入此 SMTP 伺服<br>器之密碼。                  |

#### 連線資訊

您可使用兩個不同的接收伺服器類 型來設定帳號: POP3和IMAP4。設 定的帳號可以有不同的伺服器類型。

| 連線設定:                | 選取連線帳戶。                                                                         |
|----------------------|---------------------------------------------------------------------------------|
| 接收伺服器<br>類型:         | 選取 POP3/IMAP4。                                                                  |
| POP3 伺服<br>器:        | 如果要使用 POP3 伺<br>服器,輸入接收伺服<br>器的網際網路位址。<br>如果您不需要使用<br>POP3 伺服器,則可將<br>輸入欄位保持空白。 |
| POP3 伺服器<br>連接埠:     | 輸入 POP3 接收伺服<br>器的連接埠號 ( 預<br>設:110)。                                           |
| POP3 使用<br>SSL/TLS:  | 啓動 / 停用 POP3 伺服<br>器之通訊加密。                                                      |
| IMAP4伺服<br>器:        | 如果要使用IMAP4伺服器,輸入接收伺服器,輸入接收伺服器的網際網路位址。如果不需要使用IMAP4伺服器,則可將輸入欄位保留空白。               |
| IMAP4 伺服<br>器連接埠:    | 輸入IMAP4 接收伺服<br>器的連接埠號 ( 預<br>設:143)。                                           |
| IMAP4 使用<br>SSL/TLS: | 啓動 / 停用 IMAP4 伺<br>服器之通訊加密。                                                     |
| SMTP 伺服<br>器:        | 輸入傳送伺服器之網<br>際網路位址。                                                             |
| SMTP 伺服<br>器連接埠:     | 輸入傳送伺服器之連<br>接埠號 ( 預設:25)。                                                      |

| SMTP 使用<br>SSL/TLS:   | 啓動 / 停用傳送伺服<br>器之通訊加密。                                                                                                    |                  | 儲存寄件備<br>份:                                  | 在手機的寄件備份<br>儲存寄出的電子郵<br>件備份。     |
|-----------------------|----------------------------------------------------------------------------------------------------|------------------|----------------------------------------------|----------------------------------|
|                       | 谷動/ 19用 時 运 回 服<br>器之認證。                                                                                                    |                  |                                              | 要在伺服器上儲存<br>寄出的電子郵件,<br>即心須將你自己的 |
| <u>新忌設</u> 會<br>下載選項: | 選取只有信件標題 /                                                                                                    |                  |                                              | 地址設定為副本收件人。                      |
|                       | 元登訊息 / 詞問伊<br>用者。                                                                                                    |                  | 回信時保留原<br>信:                                 | 可設定是否在回覆<br>訊息中保留原始信<br>400%。    |
| 政八马政文அ<br>件(KB):      | , 翻八子機接收的版<br>大電子郵件大小。<br>對 POP3 而言,此數<br>值包含附件;對<br>IMAP 而言,此數值                                                                                                    | -                | 索取送達通<br>知:                                  | 當電子郵件成功送<br>達時,會送回報<br>告。        |
| 회수/ㅋㅋㅋ                | 僅包含電子郵件内<br>容。                                                                                                    |                  | 索取讀取通<br>知:                                  | 當收件人讀取電子<br>郵件時,會送回報<br>告。       |
| 間111円加な話<br>(POP3):   | (                                                                                                    | L<br>3<br>1<br>1 | 新增簽名檔<br>選取不使用 / 只<br>郵件。<br>建立簽名檔           |                                  |
| 從手機中刪除<br>時:          | "<br>(僅)器器<br>器<br>副上<br>定<br>了<br>等<br>了<br>等<br>了<br>等<br>了<br>等<br>了<br>等<br>的<br>器<br>件<br>的<br>器<br>件<br>的<br>器<br>件<br>的<br>器<br>件<br>的<br>器<br>件<br>的<br>器<br>件<br>的<br>器<br>件<br>的<br>器<br>件<br>的<br>器<br>件<br>的<br>書<br>的<br>作<br>如<br>器<br>件<br>的<br>會<br>那<br>的<br>作<br>如<br>器<br>件<br>的<br>會<br>一<br>如<br>器<br>件<br>的<br>會<br>一<br>如<br>器<br>件<br>的<br>會<br>一<br>如<br>器<br>件<br>的<br>會<br>一<br>四<br>器<br>件<br>的<br>會<br>一<br>四<br>器<br>件<br>的<br>會<br>一<br>四<br>器<br>件<br>的<br>會<br>一<br>四<br>器<br>件<br>的<br>會<br>一<br>四<br>器<br>件<br>的<br>會<br>一<br>四<br>器<br>件<br>的<br>會<br>一<br>四<br>器<br>件<br>的<br>會<br>一<br>四<br>器<br>件<br>的<br>會<br>一<br>四<br>器<br>件<br>的<br>會<br>一<br>四<br>器<br>件<br>的<br>會<br>一<br>四<br>器<br>件<br>的<br>會<br>一<br>四<br>器<br>件<br>的<br>會<br>一<br>四<br>器<br>件<br>的<br>會<br>一<br>四<br>書<br>一<br>四<br>音<br>四<br>等<br>的<br>之<br>四<br>告<br>一<br>四<br>音<br>四<br>等<br>一<br>四<br>音<br>四<br>音<br>四<br>音<br>四<br>音<br>四<br>音<br>四<br>音<br>四<br>音<br>四<br>音<br>四<br>音<br>四 |                  | <u>₩</u> ₩₩₩₩₩₩₩₩₩₩₩₩₩₩₩₩₩₩₩₩₩₩₩₩₩₩₩₩₩₩₩₩₩₩₩ | 發下                               |

## 訊息廣播設定

訊息 > 訊息設定 > 廣播

### 接收廣播

啓動或停用訊息廣播服務。如果啓 動訊息廣播服務,手機的待機時間 會減少。

#### 顯示網路資訊

選擇是否在待機模式下顯示當地網 路資訊。

#### 主題清單

您可以設定要接收的廣播訊息類型。 會顯示設定的主題清單。您可以新 增 / 移除主題。

按下 (選項)。

| 主題狀態         | • 接收:會接收新訊<br>息,並儲存在收件<br>匣。不會顯示通知。             |
|--------------|-------------------------------------------------|
|              | • 接收並通知:會接收<br>新訊息,並儲存在收<br>件匣。在待機模式時<br>會顯示通知。 |
|              | •不要接收:拒絶此主<br>題之訊息。                             |
| 依索引新<br>増標題: | 輸入主題索引號碼。                                       |
| 刪除主題         | 刪除清單項目。                                         |

# 語音留言

(電信業者必須支援此功能。)

大部分的電信業者會提供您語音信 箱,可讓來電者留下語音留言給您。 如果語音留言服務不是您的電信業 者的標準服務,您必須要註冊它, 並可能要手動設定語音信箱。以下 順序可能會依照電信業者而異。

# 語音留言設定

訊息>訊息設定>語音留言

#### 語音信箱號碼:

輸入語音信箱號碼。

通知

啓動或停用顯示新語音留言項目的 訊息通知。

### 聽取語音留言

在待機模式下按住

#### 或

訊息>語音留言

# 網際網路

您可以從適用手機顯示選項的網際 網路中獲得最新資訊。另外,也可 以下載遊戲和應用程式到手機。要 使用網際網路可能需要先向電信業 者註冊。

一旦啓用此功能,就會啓動預設的 瀏覽器。電信業者可能會預設所有 瀏覽器的選項。

# 輸入 URL

網際網路 > 輸入 URL

- 1. 輸入 URL

#### 更改字首

- 1. 按下 (- (選項)並選取字首。
- 2. 選取字首或選取客製化並輸入字 首。

## 書籖

網際網路 > 書籤

## 瀏覽記錄

網際網路 > 瀏覽記錄

顯示最近造訪的網域和網頁清單。

- 1. 按下 (): 選取瀏覽記錄項目。
- 2. 按下 📻 : 連結到 URL。

### 設定

網際網路 > 設定

#### 多媒體

可選擇是否要顯示圖片 / 播放聲音, 或是下載網頁上內嵌的物件。

### 風格

字型大小 選取小/中/大。

頁面捲動量

選取單行 / 半頁 / 整頁。 在網頁裡瀏覽時,設定頁 面捲動的增加量。

連線逾時 設定網頁回應的最大等待時間。選擇 60秒 /90秒 / 無時間限制。

按下 (- (選項)並選取儲存。

### 安全性

#### 安全性提示

當要離開有安全連線的網 頁,而要進入非安全連線 的網頁時,顯示安全性請 求。

- 帳號暫存 設定瀏覽器是否要儲存您 的使用者帳號和密碼。
- Cookies 選擇已開啓 / 已停止 Cookies。
- 連線参考 允許 / 不允許目前的網頁 可以看見前一個連線的 URL。
- 按下 (選項)並選取儲存。

#### 憑證

顯示儲存的憑證清單。

#### 目前的

顯示目前的憑證資訊。

#### 憑證清單

按下 🕒 以顯示選取的憑證資訊。

### WAP 訊息

您可以接受或拒絶從受信任和未受 信任的來源所提出之服務載入 WAP 訊息請求。

- 如果設定先詢問,您可以決定每 一個 WAP 訊息請求時是否要下載 網頁内容。
- 如果設定取得内容,瀏覽器將在 提示之前就自動下載網頁内容。
- 如果設定忽略,所有的WAP訊息將會被忽略。

• 停止時間:輸入停止時間。

按下 (選項)並選取儲存。

#### 瀏覽器帳戶

您可以選擇 5 個瀏覽器帳戶其中一 個。

目前的瀏覽器帳戶會被標記。

#### 啓動帳戶

按下 🔁 選取帳戶,再按下 🕞 確 認。

#### 編輯設定組

- 按下 (二) (選項) 並選取編輯。
- 帳戶名稱

輸入帳戶名稱。

- 網路帳戶/連線帳戶 選取帳戶(第81頁)。
- **起始頁面**將目前的URL設定為帳戶 的起始頁面。
- 按下 (選項)並選取儲存。

#### 重設帳戶

按下 ( **選項**)並選取重設帳戶。 瀏覽器帳戶會回復到未受設定的狀 態。如果您的電信業者已鎖定某預 設帳戶,則無法重設。

# 瀏覽器選項

視目前的狀態而定,會有不同功能。 按下 (選項)。

| 到下一頁   | 如果有的話,在目<br>前的連線載入下一<br>個頁面。                                          |
|--------|-----------------------------------------------------------------------|
| 返回     | 如果有的話,在目<br>前的連線載入上一<br>個頁面。                                          |
| 主頁     | 將目前的起始頁面<br>連結到預設的主頁。                                                 |
| 書籤清單   | 顯示儲存的書籤清<br>單。                                                        |
| 新增書籤   | 將目前的網頁加入<br>書籤。輸入名稱和<br>位址,並選擇是否<br>要儲存書籤以供離<br>線瀏覽。                  |
| 進入 URL | 輸入 URL 以供直接<br>連結到網際網路位<br>址。                                         |
| 儲存項目   | 顯示目前頁面的項<br>目(影像/聲音)清<br>單。從選項。選取儲<br>存位置。並將選取<br>的項目儲存在我的<br>資料夾目錄中。 |
| 歷史記錄   | 顯示最近造訪的網<br>頁。                                                        |
| 重新載入頁面 | 重新載入目前的頁<br>面。                                                        |

| 傳送連結             | 顯示目前頁面的<br>URL,以使用簡訊 /<br>多媒體訊息 / 電子郵<br>件來傳送。 |  |
|------------------|------------------------------------------------|--|
| 資訊               | 顯示目前的頁面資<br>訊。                                 |  |
| 私人的              | 清除儲存在手機中<br>的私人資料。                             |  |
| 設定起始頁<br>面       | 將目前頁面設定為<br>瀏覽器起始頁面。                           |  |
| 瀏覽器設定            | 開啓瀏覽器設定<br>(第 58 頁)。                           |  |
| 關於               | 顯示瀏覽器資訊,<br>例如,版本。                             |  |
| 關於標準功能請參閱第 18 頁。 |                                                |  |

網際網路

61

# 使用瀏覽器

選取連結。

)(返回)按下可返回上一頁。

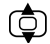

 前進下一個/返回前一 個輸入欄位/連結。

• 捲動一行。

● 在目前内容裡切換(頁 面連結)。

# 結束連線

按下 (是)以結 束連線,並關閉瀏覽器。

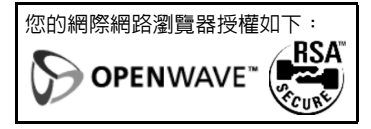

下載

在網路上可提供下載。下載後,其 内容就儲存於您的手機上。

您一次只能下載一項内容。

- 下載結束時,您可以繼續瀏覽或 是開啓下載的內容來使用 (例如,將圖片設定為桌布,播 放聲音/影片)。
   下載的內容會左左我的資料來(第
- 下載的内容會存在我的資料夾(第 74頁)裡的相關資料夾。您可以 選擇將 Java 應用程式儲存在應用 程式或遊戲的資料夾中。

### Java 應用程式管理員

經由我的資料來 > 應用程式 / 遊戲開 啓。

Java 應用程式管理員會顯示目前手機 可用的 Java 應用程式 / 遊戲 /MIDlet 套件的清單,並幫忙管理那些應用 程式。

按下 🖸 並選取需要的應用程式。

依照選取的應用程式而定,可使用 不同的選項。

按下 (選項)。

| 啓動   | 啓動已經完整安裝的應<br>用程式。                                                     |
|------|------------------------------------------------------------------------|
| 開啓套件 | 從 MIDlet 套件中選擇<br>MIDlet 應用程式,如果<br>MIDlet 套件中包含超過<br>一個以上的應用程式的<br>話。 |
| 刪除   | 刪除應用程式 /MIDlet 套件。                                                     |

| <b>重</b> 新命<br>名 | 變更應用程式 /MIDlet 套<br>件的名稱。<br>重新命名並不會影響到<br>被選取的應用程式的功<br>能。     | <b>其他資訊</b><br>您可以使用瀏覽器下載網際網路上的<br>應用程式(例如,鈴聲、遊戲、圖像、<br>動畫等)。<br>Ben0 拒絕承擔所有與客戶後續安裝的                                 |
|------------------|-----------------------------------------------------------------|----------------------------------------------------------------------------------------------------|
| 移動               | 將應用程式 /MIDlet 套件<br>移動到另一個資料夾。                                  | 任何應用程式及任何不包含在原裝產品配套内的軟體相關或有關聯之保固及義務要求。對於後續在客戶指示下                                                                     |
| 屬性               | 顯示應用程式 /MIDlet 套<br>件的資訊,例如,名稱 /<br>版本。                         | 啓動的功能亦然。購買者需自行承擔<br>本設備或應用程式所產生的任何損<br>失、損害及任何缺陷之風險,及任何<br>由於使用這些應用程式所造成的任何                                          |
| 安全性              | 設定應用程式 /MIDlet 套<br>件的安全性設定。依照<br>應用程式而定,您可以<br>設定在手機的存取權<br>限。 | 性質之直接或間接性損害風險。由於<br>技術上的因素,這些應用程式及後續<br>啓動的特定功能會在本手機設備被更<br>換/重新供應的情況下喪失,若本手<br>機設備被維修則也有可能會喪失這些<br>功能。若發生此情況,購買者必須重 |
| 重新安<br>裝         | 下載和重新安裝 ( 更新 )<br>應用程式 /MIDlet 套件。                              | 新下載或啓動應用程式。請確保您的<br>手機内含數位版權管理 (DRM),以保<br>護下載的應用程式免受他人未經授權                                                          |
| 記憶體<br>狀態        | 顯示手機及 Micro SD 卡<br>的記憶體狀態。                                     | 複製使用。您下載的應用程式僅供本<br>手機使用,不得為其製作備份而傳送<br>至其它裝置。BenQ不保證或確保或接                                                           |
| Java 設定          | 選取 WAP 連線帳號<br>( 第 81 頁 )。                                      | 受任何有關客戶重新下載或啓動應用<br>程式的能力之義務或提供免費協助。                                                                                 |

# 游戲

您可以將網際網路上提供的游戲下 載到手機。下載成功後,您就可以 直接在手機上進行這些游戲。

某些游戲已預先安裝在您的手機中。

管理冒

行事曆

管理員>行事曆

您可以在行事曆中輸入事件。時間 和日期心須要設定好,行事曆才能 正堂操作。

根據您的時鐘設定,畫面會以 AM/PM 或 24 時制不同方式顯示 (第85頁)。

行事曆共提供三種檢視方式:每天、 每调和每月。<br />
當您切換不同檢視時, 目前的時間 / 日期 / 早期會被標記。

### 日檢視

顯示今天的事件。捲動的時間範圍 為 12 AM 到 11 PM。垂直線表示該事 件的發生時間。

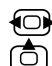

向前 / 向後移動一天。

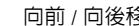

- 向前 / 向後移動一小時。
- 編輯 / 新增事件 (第65頁)。

聯絡人的生日會以 「生日」標題顯 示在當天開始的一個小時區段(第 。如果 日事件被反白,按 65頁 人。設定聯絡 可開啓職 , 請參閱第 32 頁。 牛日

### 週檢視

事件以不同顏色的垂直列顯示在水 平的時間區段。當天前兩個即將來 臨或目前的事件會顯示在行事曆下 方。

 如果星期一或星期日被反 白,則向前/向後移動一 天或向前/向後移動一 週。

在當天裡向前 / 向後移動
兩小時。

顯示反白日期的日檢視。

### 月檢視

遇數目會顯示在第一欄。當天前兩 個即將來臨或目前的事件會顯示在 行事曆下方。

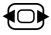

٢

向前 / 向後移動一天或向 前 / 向後移動一個月 ( 如 果第一天或最後一天被反 白 )。

向前 / 向後移動一列或向 前 / 向後移動一個月 ( 如 果第一列或最後一列被反 白)。

顯示反白日期的日檢視。

### 行事曆選項

視目前的檢視而定,會提供不同的 功能。

按下 (- (選項)。

| 新增事件             | 設定一則新事件 ( 請<br>參閱下列說明 )。                        |  |  |
|------------------|-------------------------------------------------|--|--|
| 編輯事件             | 編輯反白的事件。<br>(請參閱下方說明)。                          |  |  |
| 刪除事件             | 在刪除循環事件之<br>前:選取只 <b>有這個事</b><br>件/所有例行事件。      |  |  |
| 日 / 週 / 月<br>檢視  | 切換到日 / 週 / 月檢<br>視。                             |  |  |
| 至特定日期            | 輸入日期並確認。                                        |  |  |
| 同步化              | 啓動行事曆同步化<br>( 第 67 頁 )。                         |  |  |
| 設定               | 開啓行事曆設定 ( 請<br>參閱下列說明 )。                        |  |  |
| 刪除事件             | 刪除日 / 週 / 月的所<br>有事件。如果有循環<br>事件,僅會刪除目前<br>的事件。 |  |  |
| 關於標準功能請參閱第 18 頁。 |                                                 |  |  |

### 行事曆設定

按下 (- (選項)並選取設定。

#### 預設週期

為新建立的事件設定預設週期時間。

#### 預設鬧鈴模式

為新建立的事件設定預設鬧鈴模式。

若要設定鈴聲,請參閱第77頁。

#### 每日起始時間

設定日 / 週檢視的第一行所顯示的起始時間。

#### 一週起始日

設定顯示在週 / 月檢視的起始日。

### 新增事件 / 編輯事件

事件會顯示在所有的行事曆檢視中。 重疊的事件會以不同的垂直列平行 顯示。

按下 (選項)並選取新增事件/ 編輯事件。

如果您編輯循環事件,選擇是否要 儲存反白事件或所有例行事件的變 更,並按下 — 確認。

**標題:** 輸入事件的描述(最多一 行)。

- 開始日期:/開始時間: 輸入事件開始的日期/時 間。
- 結束日期:/結束時間: 輸入事件結束的日期/時 間。

開鈴:/重複:

您可以變更目前事件的鬧 鈴 / 重複。

按下 (選項)並選取儲存以儲存 事件。

如果啓動 12 小時制時間格式(第 85頁)按下 <u>2</u>aba / <u>Zoba</u> / <u>Zoba</u> / <u>Zoba</u> / <u>Wours</u> 可切換開 始和結束時間的 am/pm。

#### 鬧鈴的資訊

當事件所設定的日期時間到達時, 手機會發出聲音並會顯示一個鬧鈴 圖示。

#### 重設開鈴

按下 (**貪睡**):重設鬧鈴10分 鐘。

#### 關閉鬧鈴

按下 –) (關): 關閉鬧鈴。

#### 啓動行事曆

按下 - : 啓動行事曆並顯示事件。

就算手機關機,開鈴仍然會發出聲 響(除非關閉鬧鈴,第16頁)。

## 錄音機

管理員 > 錄音機

使用此功能來錄製簡短的備忘錄。

### 新增錄音

- 1. 選取新錄音
- 2. 按下 🗩 或 🧲 (錄音):開始錄 音。
- 3. 按下 🕒 : 暫停 / 錄音。
- 4. 按下 (-(完成): 停止錄音。

錄製好的聲音會儲存在我的資料來 中的聲音資料夾裡(第74頁)。

錄音時,若有來電將會中斷錄音。 已錄製好的聲音將會被自動儲存。

# 播放

- 1. 選取錄音。
- 2. 按下 🕒 : 播放 / 暫停。
- 3. 按下 ): (停止): 停止播放。

4. 要調整音量請按

### 設定為來電鈴聲

- 1. 選取錄音。
- 2. 按下 (選項)並選取設為來電 鈴聲。

時間

管理員 > 時區

世界時鐘會顯示目前的系統時間、時區(地圖上的彩色垂直列)、時區 名稱和選取城市的時間。

可修改時區顯示:

- 按下 : 在所選取的時區裡選擇 一個城市。

#### 時區選項

按下 (選項)。

| 設定時區       | 將時區設定為選取的城<br>市。       |  |  |
|------------|------------------------|--|--|
| 自動時間<br>設定 | 啓動 / 關閉時間和時區<br>的自動更新。 |  |  |
| 搜尋城市       | 開啓城市清單,並選取<br>城市。      |  |  |
|            |                        |  |  |

- 如果您更改時區:
- 鬧鈴不會受到影響。
  - 行事曆事件會更新到目前時區。

#### 管理員

67

# 同步化

管理員 > 同步化

您可以在遠端使用此功能以存取外 部資料(地址、行事曆),並且與手 機上的資料同步化。例如,可以同 步儲存在公司電腦裡的資料。

如果您經由 WAP 訊息 ( 第 50 頁 ) 收 到更新請求,您必須先確認才能開 始進行更新。

# 同步化

您可為遠端同步化設定最多5個操作 模式。在您開始同步化之前,請先 檢查使用中之設定組,同步模式和 同步化的應用程式(見下方說明)。 起始同步化。選取電腦並開始同步 化。完成之後,會顯示剛才執行的 動作。

根據您所使用的服務網路,若您在 同步過程中接聽或撥打電話,則同 步化程序可能會被中斷。

### 使用中之設定組

選取您要用來作為同步化的設定組, 然後按下 🕞。

#### 編輯設定組

按下 (- (選項)並選取編輯。

提供者: 選取服務商。

代理伺服器:

- URL: 輸入連結到 SyncML 伺服 器的 URL。
- 連接埠: 輸入連結到 SyncML 伺服 器的連接埠號。

使用者姓名:輸入您的登入名稱。

**密碼:** 輸入您的密碼。

聯絡人資料庫:

輸入同步伺服器上的聯絡 人資料庫路徑。

行事曆資料庫:

輸入同步伺服器上的行事 曆資料庫路徑。

HTTP 認證:

啓動/關閉HTTP認證。

HTTP 使用者:

當 HTTP 認證: 啓動時, 輸入您的使用者名稱。

HTTP 密碼:

當 HTTP 認證: 啓動時, 輸入您的密碼。

#### 回復預設

按下 (選項)並選取回復預設。

#### 同步模式

同步化資料:

選取是否要同步化傳輸所 有資料或只有修改過的資 料。

同步的方向:

選擇同步的方向。

雙向:資料在手機和伺服

器之間雙向傳輸。

- **用手機資料覆寫**:手機傳
- 輸資料至伺服器。
- 用主機資料覆寫:伺服器 傳輸資料至手機。

### 同步化的應用程式

 按下 以勾選 / 取消勾選要同 步的資料類型:聯絡人,行事曆。
 按下 (- (完成)確認。

### 同步記錄檔

顯示最近同步化的摘要資訊。記錄 檔會顯示同步是否成功,例如,日 期、時間和同步化應用程式的詳細 資料。

# 附加功能

# SIM 卡加值服務(選購)

(電信業者必須支援此功能)

附加功能 > SIM 卡加值服務

您的電信業者可能會在 SIM 卡上提供 特殊的應用程式,例如行動銀行, 股價等。

關於進一步的資訊,請聯絡您的電 信業者。

### 我的選單

附加功能 > 我的選單

建立您自己的選單,包含最常使用 功能、聯絡人清單的電話號碼或應 用程式。

### 使用我的選單

選取一個項目,並按下 😑 以啓動 此功能。

#### 或

如果選取的項目為電話號碼,按下 () 則可撥打。

#### 變更我的選單

您可以在選擇清單上用某個項目代 替另一個項目。

- 1. 選取一個項目。
- 2. 按下 (- (變更)以開啓功能清 單。

#### 附加功能

如果選取**無**,則會從清單上清除 指定。

如果選取快速撥號,則會開啓聯 絡人清單。選取聯絡人的電話號 碼。

### 應用程式

啓動 Java 應用程式管理員,並顯示儲存的應用程式清單。

### 鬧鈴

附加功能 > 鬧鈴

鬧鈴可分別設定一週裡的每一天。

### 設定鬧鈴

- 選擇一週裡的某一天,然後按下
   □。
- 2. 輸入時間。
- 3. 按下 😑 或 💪 (儲存)以啓動 開鈴。

如果啓動12小時制時間格式,(第 85頁)按下 <u>2</u>abc/ Charsy 可切換 am/pm。

當啓動鬧鈴時, <u>റ</u> 會顯示在待機 模式中。

### 將鬧鈴套用至每天

將鬧鈴時間套用至一週的每一天。 按下 (二) (選項)並選取套用至每 天。

### 關閉鬧鈴

就算是來電鈴聲或手機關閉,鬧鈴 也會在設定的時間響起(除非手機關 機時,鬧鈴也同時關閉,第16頁)。 如果手機經由鬧鈴而開機,在您關 閉鬧給後手機並不會自動關機。

#### 重設鬧鈴

按下 ( **貪睡**):停止鬧鈴鈴聲, 重新設定10分鐘。

原始的鬧鈴時間不會被變更。

#### 關閉鬧鈴

按下 )(關):關閉鬧鈴。

鬧鈴功能仍啓用中,並會在一週内 的同一時間作用。

### 計算機

附加功能 > 計算機

- 數字鍵:輸入數字。
- 🕞 / 👩 : 選擇運算功能。
- (-:輸入小數點。)
- **/C**\:清除輸入内容。
- <u>-</u>):清除運算結果或離開計算 機功能。

69

### 單位換算

附加功能 > 單位換算 您可以將各種數量轉換成其他單位。

### 轉換單位/貨幣

- 按下 → 並選取需要的計算類
   型。長度、溫度、貨幣等。
- 2. 按下 🖵 可切換到輸入欄位。
- 3. 輸入要轉換的數量。
- 4. 按下 🖵 可切換到選擇的欄位。
- 5. 按下 可選擇來源單位 / 貨幣。
- 6. 按下 ① 可選擇目的單位 / 貨幣。轉換結果會顯示在下方。

#### 貨幣與匯率設定

用於使用貨幣轉換功能時。

#### 匯率設定

- 1. 捲動至來源或目的貨幣欄位。
- 2. 按下 (〇) 選擇所需貨幣。
- 3. 按下 (二) (選項)並選取編輯匯 率。
- 4. 輸入匯率。按下 / 輸入小數 點。
- 5. 按下 🖃 儲存。

#### 設定基本貨幣單位

- 1. 捲動至來源或目的貨幣欄位。
- 2. 按下 🕢 選擇所需貨幣。

按下 ( 選項)並選取設為基本。
 之後設定其他貨幣匯率時,會以該基本貨幣為基準。

### 錄音機

附加功能 > 錄音機

功能相同於管理員 > 錄音機(第 66 頁)。

### 馬錶

附加功能 > 馬錶

使用馬錶以測量時間或儲存中繼時 間。

- 按下 😑 : 啓動 / 停止 / 重新啓動。
- 按下 (1記錄):儲存記錄時間。
   記錄是計算兩次按下按鍵之間的時間。
- 按下 (歸零):將時間歸零。

# 媒體播放器

選取媒體播放器。

媒體播放器功能可經由4個頁籤來開 啓:音樂、圖片、影片和書籤。

按下 (○): 選取頁籤。

媒體播放器包含儲存在手機記憶體 和 Micro SD 卡上的檔案。

### 音樂

音樂頁籤包括 MP3 和 AAC 檔案。為 了快速存取,曲目會以下列類別來 排序:

- 播放清單:顯示設定的 / 新的播放 清單。
- 最近使用清單:顯示最近播放的 曲目。
- 全部:顯示以曲目名稱排序的所有儲存曲目。

### 開始播放

#### 蓋上折蓋

按住 ▶ II 即可開始播放所有儲存的 曲目。

#### 掀開折蓋

選取需要的曲目 / 播放清單,並按下 一 確認。

開始播放。一首曲目結束後,清單/ 播放清單上的下一首會自動繼續播 放。

#### 在播放音樂時

蓋上折蓋

▶Ⅱ 播放 / 暫停

#### 

- 按下:跳至上一首 / 下一 首。 按住:在目前曲目中倒轉 / 快轉。
- 控制音量。
- ▶Ⅱ 按住:結束播放並退出媒 體播放器。

掀開折蓋

- 播放 / 暫停。
- 按下:跳至上一首/下一
   首。
   按住:在目前曲目中倒轉/
   快轉。
- ( 控制音量。

(停止)
停止播放。

#### 建立新的播放清單

- 1. 選取播放清單。
- 2. 選取 < 新增播放清單 > °
- 3. 輸入播放清單名稱。
- 4. 按下 (選項)並選取儲存。 您可以使用選項選單新增 / 移除檔 案,並在播放清單裡更改順序(請參 閱媒體播放器選項)。

### 圖片

所有檔案都會列出檔名和大小。

### 顯示圖片

選取需要的圖片,並按下 😑 即可 顯示。

以下功能可套用至顯示的圖片:

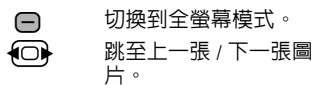

# 影片

選取需要的影片,並按下 😑 即可 開始播放。

在影片播放時,媒體播放器可提供 下列功能:

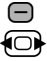

播放 / 暫停。

按住:倒轉 / 快轉。

→→**#** 切換全螢幕模式和正常模 式。

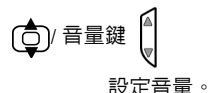

# 書籖

直接從書籤播放音樂 / 影片。 書籤頁籤會顯示所有的串流内容連 結的清單。每一個 URL 必須對應到 單一的線上音樂 / 影片檔案。這些書 籤並不是以瀏覽器書籤方式列出。 選取需要的書籤,並按下 📻 直接 從書籤開始播放音樂 / 影片 ( 實況串 流 )。

| • | 您無法暫停音樂 / 影片實況串流。 |  |
|---|-------------------|--|
| • | 來電、鬧鈴和事件會停止串流。    |  |
| #甘 |      | <u></u> | 99 |
|----|------|---------|----|
| 烁  | 11日) | UΧ      | 砳  |

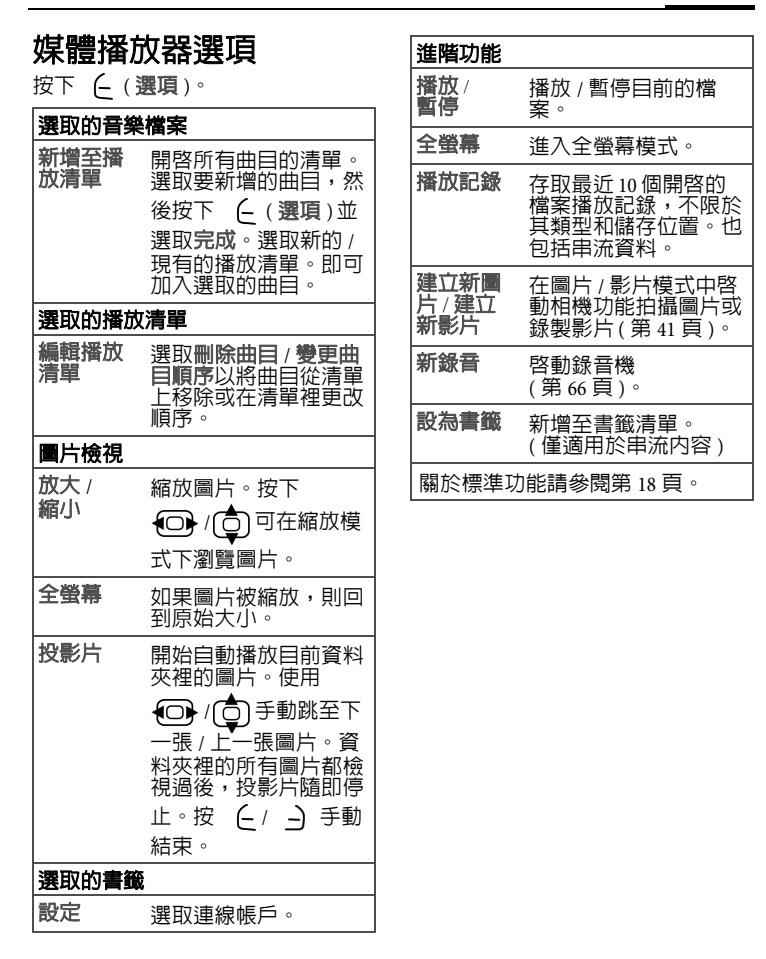

# 我的資料夾

選取我的資料夾。

您可以使用我的資料來來整理資料 來裡的檔案。

如果有插入 Micro SD 卡,儲存在卡上 的資料夾 / 檔案會被分配到另一個頁 籤。檔案管理方式相同於儲存在手 機上的檔案。

|   | 選取頁籤 (手機記憶體 /<br>Micro SD 卡 )。會顯示資料<br>夾 / 檔案清單。 |
|---|--------------------------------------------------|
| ¢ | 選取資料夾 / 檔案或連<br>結,並按下 🗩 確認。                      |
|   |                                                  |

依照您的選取而定,會開啓檔案和 相關的應用程式,或是啓動下載。

| 請注意,圖片 | ` | 聲音或應用程式可       |
|--------|---|----------------|
| 能會受到保護 | 0 | (DRM,第 17 頁 )。 |

# 資料夾結構

檔案被歸類整理在資料夾裡。預設 的資料夾已經被建立來儲存不同資 料類型,因此無法被更改。

固定資料夾的内容會被篩選。此資 料夾包含特殊的媒體類型。不屬於 其他資料夾的檔案會被列在其他。

您可以在最上層和子資料夾裡新增 個人資料夾。個人資料夾會顯示在 預設資料夾之後。

在最上層的個人資料夾可以包含混 合的媒體類型。您可以刪除個人資 料夾。 在固定資料夾裡您可以新增個人子 資料夾,但限制儲存固定資料夾的 媒體類型。

| 資料夾      | 内容                                                                                                    | <b>格式</b> (例如)                         |
|----------|----------------------------------------------------------------------------------------------------|----------------------------------------|
| 聲音       | MP3曲目、<br>來電鈴聲、<br>錄音。                                                                                                    | mp3 ` aac+<br>m3u ` mid `<br>amr ` wav |
| 圖片       | 圖片                                                                                                    | bmp ` jpg `<br>jpeg ` png `<br>gif     |
| 影片       | 影片                                                                                                    | 3gp ∖ H263 ∖<br>MPEG4                  |
| 佈景主<br>題 | 載<br>(封<br>載<br>(封<br>三<br>朝<br>(<br>朝<br>)<br>。<br>主<br>司<br>)<br>。<br>定<br>)<br>。<br>主<br>思<br>1<br>(<br>)<br>。<br>二<br>思<br>1<br>(<br>)<br>。<br>二<br>思<br>1<br>(<br>)<br>。<br>二<br>思<br>1<br>(<br>)<br>。<br>二<br>思<br>1<br>(<br>)<br>。<br>思<br>封<br>(<br>)<br>。<br>思<br>三<br>1<br>(<br>)<br>。<br>思<br>三<br>1<br>(<br>)<br>。<br>思<br>三<br>1<br>(<br>)<br>。<br>)<br>。<br>。<br>…<br>(<br>)<br>。<br>…<br>…<br>…<br>…<br>…<br>…<br>…<br>…<br>…<br>…<br>…<br>…<br>… | *                                      |
| 應用程<br>式 | 啓動 Java 應<br>用程式管理<br>員存並顯示<br>儲式清單。                                                                                                    | *                                      |

### 我的資料夾

| 遊戲  | 啓動 Java 應<br>用程式管理<br>員,並顯示   | jar ∖ jad                   | <b>整理資料</b><br>按下(過 | <b> 夾的選項</b><br><sup>III] )。</sup>     |
|-----|-------------------------------|-----------------------------|---------------------|----------------------------------------|
| 甘他  | 儲存的遊戲<br>清單。<br>不屬於其他         | 何帅 html \                   | 檢視 / 播放             | 啓動媒體播放器,並<br>檢視 / 播放選取的檔<br>案。         |
|     | 行圖於共同<br>資料夾媒體<br>類型的檔<br>案,例 | wml                         | 新增資料夾               | 在目前這一層建立新<br>的資料夾。                     |
|     | 如,文字模<br>組、網頁。<br>如果您要開       |                             | 搜尋                  | 輸入檔名 / 關鍵字以<br>搜尋檔案。會顯示結<br>果的清單。      |
|     | 谷木丸類型<br>的檔案,則<br>會顯示錯誤       |                             | 移動 / 複製             | 從來源資料夾搬移 /<br>複製選取的檔案。                 |
| 相你的 |                               | ,此結構、内                      | 貼上                  | 將選取檔案貼上目的<br>資料夾。                      |
| 容和功 | 能會有所不同                        | י <del>ניו</del> וחאטע<br>• |                     | 請注意 DRM 保護的項<br>目無法被傳送到<br>Micro SD 卡。 |
|     |                               |                             | 加到聯絡人               | 將媒體檔案設定為聯<br>絡人的來電鈴聲 / 圖<br>片 / 影片。    |
|     |                               |                             | 認證管理員               | 啓動認證管理員 ( 參<br>閱下列說明 )。                |
|     |                               |                             | 關於標準功能              | 能請參閱第18頁∘                              |

#### 認證管理員

依照字母順序顯示儲存在手機或 Micro SD 卡上的檔案之相關授權清 單。

如果選取的檔案無使用許可:

1. 按下 (-(是) 啓動認證管理員。

2. 選取使用許可。

按下 (選項)。

| 檢視使用許         | 顯示使用許可的詳細                                                                                  |
|---------------|--------------------------------------------------------------------------------------------|
| 可             | 資料。                                                                                        |
| 更新使用許可        | 開啓瀏覽器連結至使<br>用許可伺服器的<br>URL。購買新的授<br>權。                                                    |
| 搜尋使用許         | 輸入授權名稱以搜尋                                                                                  |
| 可             | 使用許可。                                                                                      |
| 前往内容/<br>下載内容 | 前往相關内容檔案以<br>取得在對應的資料來<br>之特殊使用許可。<br>如果選取的内容在手<br>機或 Micro SD 卡裡找<br>不到,您必須先下服<br>器之 URL。 |
| 刪除使用許         | 從手機上移除使用許                                                                                  |
| 可             | 可,確認通知。                                                                                    |

# 將手機當作讀卡機使 用

僅適用於 Micro SD 卡插入時。

您可以將手機當作讀卡機使用,以 在電腦和 Micro SD 卡之間傳輸檔案。

- 1. 利用 USB 傳輸線連接手機和電腦。
- 2. 當畫面提示您啓動大量儲存裝置時,按下 或 (是)以建 立連線。

3. 在電腦上,按兩下「我的電腦」 圖示以開啓「我的電腦」畫面, 在此您可以看到 Micro SD 卡所表示 的卸除式磁碟圖示。 現在,您已經將手機當作讀卡機, 並在電腦和 Micro SD 卡之間複製/ 貼上/刪除檔案。

如果要將檔案從電腦複製到 Micro SD 卡,您必須將檔案放置到 正確類型的資料夾裡。例如,MP3 檔案必須要放在 MP3 資料夾裡,才 能正確地被手機使用。

77

# 設定

# 操作模式

設定 > 操作模式

在手機操作模式裡可以儲存一些設定,例如針對周遭環境的噪音調整 手機。

 提供6種預設的標準操作模式:標準模式、靜音、會議、戶外、車 用兒持、耳機。您可以編輯預設設定。

在設定 > 操作模式下啓動靜音模式後,您設定的鬧鈴將不會按時響起。

您可以設定並重新命名2個個人操作模式(使用者設定1和使用者設定2)。

## 啓動操作模式

- 選擇預設操作模式或個人操作模式。
- 2. 按下 🕞 以啓動操作模式。

### 操作模式設定

編輯預設操作模式或建立新的個人 操作模式:

- 1. 選取操作模式。
- 2. 按下 (二) (選項)並選取更改設 定。

顯示可用的設定清單。詳細請參閱 相關的選單說明。

# 操作模式選項

按下 (選項)。

| 啓動         | 啓動選取操作模式。          |
|------------|--------------------|
| 更改設定       | 更改操作模式設定。          |
| 回復預設狀<br>態 | 將操作模式設定回復<br>預設狀態。 |
| 複製自        | 從另一個操作模式複<br>製設定。  |

#### 耳機

當接上耳機時,會自動設定為**耳機** 操作模式。

# 鈴聲設定

設定 > 鈴聲設定

# 

設定手機的鈴聲以符合您的需求。 音量設定可控制來電鈴聲的音量, 還有一般嗶聲的音量和其他應用程 式所播放的鈴聲。音量設定不會影 響媒體播放器。

### 語音電話 / 影像電話 / 行事曆 / 鬧鈴

選取功能,並分別為每個功能設定 鈴聲和音效。

#### 鈴聲

選取一個聲音檔來作為鈴聲。

- 按下 (變更)並從我的資料夾
   目錄中選取鈴聲(第74頁)。
- 2. 按下 (選擇)確認。

#### 鈴聲模式

依照選取的功能不同,會提供下列 選項:

| 開/關 | 啓動 / 停用上面指定的<br>鈴聲。<br>您無法關閉鬧鈴時鐘的<br>音效。 |
|-----|------------------------------------------|
| 嗶聲  | 將鈴聲設為嗶聲。                                 |

### 訊息鈴聲

鈴聲

選取一個聲音檔來作為訊息鈴聲。

#### 訊息鈴聲 / 廣播訊息鈴聲 / 電子郵件鈴聲

設定不同類型訊息所使用的鈴聲。

# 遊戲音效 / 開機鈴聲 / 關機鈴聲

啓動 / 停用選取功能的預設音效。

### 掀蓋鈴聲 / 關蓋鈴聲

設定掀開 / 蓋上折蓋時播放的鈴聲。

佈景主題

設定>佈景主題

讓您的手機徹底有個嶄新面貌。只 要按下按鍵,佈景主題即可搭配著 許多功能讓您使用,例如,

- 開啓 / 關閉鈴聲和動畫。
- 關蓋鈴聲 / 掀蓋鈴聲
- 桌布。

除了自動更換佈景主題參數 ( 例如, 開機 / 關機鈴聲 ),您必須手動設定 例如系統標誌、螢幕保護程式之參 數。

| • | 當您選取一個佈景主題,此佈景 |
|---|----------------|
|   | 主題的所有元件會套用到手機  |
|   | 上,例如來電鈴聲、桌布。現有 |
|   | 的設定可能會被覆蓋掉。    |

# 顯示設定

設定>顯示設定

# 設定桌布 / 系統標誌

您可以為以下功能分別設定圖片:

#### 内螢幕桌布 / 外螢幕桌布

在待機模式顯示時所使用的背景影 像。您可以為每一個畫面個別設定 桌布。

### 系統標誌

代替電信業者系統標誌所顯示的圖 形。 要設定桌布 / 系統標誌:

按下 ( ( 變更 ) 並在我的資料夾 ( 第 74 頁 ) 之相關資料夾裡選取檔 案,再按下 ( ( 選擇 ) 確認。

#### 螢幕保護程式

當設定時間達到時,螢幕保護程式將會自動啓動並顯示。此時,若有來電或按下任何鍵將會結束此功能。

- 風格: 選取想要的螢幕保護程 式,或是停用螢幕保護程 式。
- **逾時:** 選取顯示螢幕保護程式之前的等候時間。
- 自動鍵盤鎖
  - 啓動 / 停用當使用螢幕保 護程式時,自動鎖定鍵盤 的功能。

按下 (選項)並選取(儲存)以儲 存螢幕保護程式。

**警告!** 當手動設定螢幕保護程式,通話/ 待機時間會明顯下降。

#### 開機問候語

設定手機的開機訊息。

## 背光時間

設定顯示設定的背光時間。

### 亮度

按下 🕞 / 📩 以設定顯示亮度。

降低顯示亮度可延長手機的操作時 間。

## 省電模式

啓動 / 停用省電模式。在顯示進入省 電模式前的待機時間是固定的。

# 震動

#### 設定>震動

為了避発手機鈴聲造成干擾,您可 以啓用震動功能。在吵雜的環境中, 除了來電鈴聲之外,您也可以啓動 震動以提醒您有來電。

# 連結設定

設定>連結設定

### 藍牙®

藍牙是一種短距離無線連線,可讓 耳機、車用免持以無線方式連線。

您可以使用應用程式選單裡的傳送 功能來傳送資料。

每一個藍牙裝置有其特定的位址, 並且可以給予適當的名稱。設定密 碼或將藍牙伙伴包含在「機密」裝 置清單中,可以確保藍牙連線的安 全性。

您必須啓動此功能才能在您的手機 和其他藍牙裝置之間建立藍牙連線。

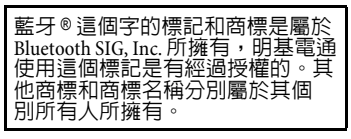

#### 啓動藍牙裝置

啓動 / 停用藍牙。

如果啓動藍牙,則會降低手機的待 機時間。

當啓動藍牙功能時,螢幕上會顯示

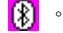

#### 檔案位置

選擇透過藍牙傳輸的檔案的儲存位置。

#### 搜尋

搜尋裝置的特定類別或所有的藍牙 裝置。

找到的裝置會顯示在清單上(關於清 單選項,請參閱下列說明)。

如有選取**聲音**,則會列出耳機、車 用兒持和聲音或影片裝置。

#### 已知的藍牙裝置

顯示已知的藍牙裝置清單(最多可顯示 10 個)。

#### 上次連線的

顯示 10 個上次連線的裝置清單,包 含目前正在連線的裝置。

#### 藍牙裝置名稱

顯示裝置位址。輸入當其他藍牙裝 置要求時所顯示的裝置名稱(參閱藍 牙裝置可見性)。 如果沒有輸入名稱,則會顯示裝置 位址給其他藍牙使用者 ( 無法變更裝 置位址 )。

### 藍牙裝置可見性

其他藍牙裝置要求接收或傳送資料時,是否要顯示此裝置位址 / 名稱。

| 開/開 | 啓動 / 停用藍牙裝置可見<br>性。    |
|-----|------------------------|
| 自動  | 設定啓動可見性,在5分<br>鐘後自動停用。 |

#### 藍牙裝置選項

依照目前的清單而定(搜尋、已知的 藍牙裝置或上次連線的),會提供不同的功能。

1. 按下 (合) 可從清單上選取裝置。

2. 按下 (- (選項)。

| 信任 / 不信任     | 信任·<br>一<br>一<br>一<br>一<br>一<br>一<br>一<br>一<br>一<br>一<br>一<br>一<br>一 |
|--------------|----------------------------------------------------------------------|
| 連線 /<br>結束連線 | 建立 / 結束與已知的<br>音訊裝置間的藍牙<br>連線。一次只能連<br>接一個音訊裝置。                      |
| 查看詳細資<br>料   | 顯示裝置的詳細資<br>料: <b>名稱:、藍牙</b><br><b>裝置類型:</b> 和位<br>址:。               |
| 新增為已知<br>裝置  | 將裝置新增為已知<br>裝置。                                                      |
| 新搜尋          | 啓動新的搜尋。                                                              |

# 數據資料計數器

顯示資料傳輸資訊。

| WAP 連線帳號                                                                                                    |
|----------------------------------------------------------------------------------------------------|
| (電信業者必須支援此功能)                                                                                                |
| 依照您的電信業者而定,最多可預<br>設 25 個帳號,包含應用程式所使用<br>的設定。                                                                |
| 可顯示並編輯下列資訊:                                                                                                  |
| <b>帳號名稱:</b><br>預設 / 更改的名稱。                                                                                  |
| APN: AP 名稱。                                                                                                  |
| <b>登入帳號:</b> 您的登入名稱。                                                                                         |
| <b>密碼:</b> 您的密碼。                                                                                             |
| 認證:                                                                                                    |
| 選取認證模式。                                                                                                    |
| DNS 1 (opt) : 、 DNS 2 (opt) :<br>使用的主要 / 次要 DNS 伺<br>服器的 IP 位址。 DNS 伺服<br>器可將網際網路上的 IP 位<br>址和網域名稱做互相轉<br>換。 |
| 您的電信業者會提供您登入名稱和<br>密碼。                                                                                       |
| 網際網路帳號設定                                                                                                    |

(電信業者必須支援此功能)

依照電信業者而定,最多可預設25 個帳號,包含應用程式所使用的設 定,例如網際網路(WAP 瀏覽器)和 多媒體簡訊。

可顯示並編輯下列資訊:

設定組名稱:

預設 / 更改的名稱。

類別: 選取帳號類別:HTTP/ WAP。 安全性: 選取安全性模式。

Proxy 伺服器:

用來存取網際網路的伺服器之 IP 位址或網域。

- Proxy 埠: 伺服器的通訊埠 (1至 65535)。
- **登入:** 您的登入名稱。
- 密碼: 您的密碼。

電信業者會提供您登入名稱和密碼。

## 等候時間

(電信業者必須支援此功能) 依照您的電信業者而定,您可以指 定套用至所有應用程式的等候時間。

# 快捷鍵

設定>快捷鍵

您可以為左右快捷鍵、方向鍵(上、下、左、右)和數字鍵2至9指定一 個重要的號碼或功能。這些按鍵即 可作為快捷鍵使用,以啓動特定功 能或快速撥號(速撥號碼)。

# 設定功能快捷鍵

- 1. 選取需要的按鍵,並按下 🗩 確 認。
- 2. 選取快捷鍵功能,並按下 😑 確 認。

# 設定快速撥號鍵

要指定號碼給某個鍵,請選取快速 撥號,然後選取聯絡人。

如果沒有指定功能,您可使用以下 方式設定功能

- 在待機模式時按住數字鍵,並確認要求。
- 按下軟鍵和方向鍵。

# 使用快捷鍵啓動功能 / 撥號

- 快速按下對應的快捷鍵和方向鍵 以啓動功能。
- 按住對應的數字鍵以啓動功能 / 撥號。

電信業者可能已對快捷鍵指定功能 (例如,存取「SIM服務」或直接 連線至網路入口網站)。因此可能 無法更改這些設定。 例如左邊的快捷鍵有時候會自動被 檢視所取代,用來檢視新訊息。

# 通話設定

設定 > 通話設定

# 隱藏號碼

(電信業者必須支援此功能)

當您撥打電話時,對方螢幕上將會 顯示或隱藏您的電話號碼。

| 預設         | 設定為預設。                 |
|------------|------------------------|
| 開/關        | 啓動 / 停用所有通話顯示<br>您的號碼。 |
| 僅下一<br>次通話 | 僅下一次通話停用顯示<br>您的號碼。    |

83

此設定會套用至語音和影像電話。

# 來電等待

(電信業者必須支援此功能) 如果您有註冊此設定來電等待服務。 當第三方來電時,您會在通話中聽 到來電等待提示音。

### 來電轉接

(電信業者必須支援此功能)

您可以指定在收到何種來電類型時, 要轉接到語音留言信箱或是另一個 號碼。

#### 轉接語音電話 / 影像電話

- 1. 選擇通話類型。
- 2. 選取設定。
- 輸入要轉接的號碼。或按下 ( (選項)並選取聯絡人以選取聯絡 人的號碼。

#### 轉接所有來電 / 數據通訊 / 傳真 / 訊息

#### 1. 選取設定。

輸入要轉接的號碼。或按下 (選項)並選取聯絡人以選取聯絡人的號碼。

請注意轉接設定是儲存在服務網路 上,而不是在手機上 ( 尤其是當您 要更換 SIM 卡時特別要注意 )。

#### 所有來電

所有來電均被轉接(啓動時,會顯示

<mark>6</mark>63).∘

#### 未接來電

下列狀況時,會轉接來電:無網路或 手機關機時、沒有應答時、忙線時。

#### 無網路或手機關機時

手機關機時或無系統服務時,來電 會被轉接。

#### 沒有應答時

當您沒有接聽時,電話會被轉接。

#### 忙線時

當您正接聽另一通電話時,來電會被轉接。

#### 傳真

傳真電話會被轉接到另一個傳真號 碼。

#### 數據通訊 / 訊息

數據通話會被轉接到另一個電腦連 線的號碼。

#### 任何鍵接聽

可按下任意鍵接聽來電(除了 <u></u> 之外)。

### 掀蓋接聽

如果啓動掀蓋接聽開,所有來電將 掀蓋即可接聽。

#### 影像電話

指定影像電話的其他設定。

#### 顯示個人圖片

如有啓動此功能,在影像通話時您 的畫面會傳送給對方。

如果停用此功能,當您收到影像電話時,您可以決定是否要傳送畫面。

#### 選擇圖片

如果您不要傳送畫面給對方(顯示個 人圖片設定為停用),您可以選擇一 個影像靜止畫面來代替。

- 1. 按下 (- (變更)可變更設定。
- 2. 從我的資料夾(第74頁)目錄中 選取圖片,並按下 (選擇)確 認。

# 手機設定

設定 > 手機設定

#### 語言

設定顯示文字的語言。

#### 顯示語言

顯示目前設定的顯示語言。設定**自** 動時,會使用當地電信業者的語言。

#### 輸入語言

選取輸入文字的語言。有支援 T9的 語言會標示 T9 符號。設定自動時, 會以顯示的語言來決定使用何種輸 入語言。

若不小心設定不熟悉的語言,請使 用下列輸入方式(在待機模式時), 讓手機回復當地電信業者的語言:\*# 0000#↓←

# T9 模式

將 T9 ( 智慧型文字輸入 ) 或多重點選 (ABC) 設定為多數文字輸入的預設輸 入法。

# 按鍵音

設定按下按鍵時的音效。

#### 提示音

啓動 / 停用服務和警告提示音。

# 檔案總管

#### 格式化記憶卡

格式化 Micro SD 卡,並刪除所有儲存 的資料。

#### 記憶體管理員

作用相同於我的資料來(第74頁), 可列出所有儲存在手機記憶體和 Micro SD 卡上的資料夾和檔案。

# 手機識別

切換頁籤以顯示手機識別號碼 (IMEI)、軟體設定或啓動裝置檢測。 當您需要客服支援時,就會使用到 IMEI號碼。

#### 裝置檢測

可提供自我檢測和個別檢測。如果 您選取自我檢測,則會執行所有的 個別檢測。

要在待機模式時啓動手機識別功 能,請按下\*#06#。

# 全機重設

重設手機至預設值(原廠設定)。此 動作不會影響到 SIM 卡或網路設定。

在待機模式下要重新設定手機,請 按\*#9999#。

# 時鐘

設定 > 時鐘

## 時間 / 日期

輸入時間(小時/分鐘)或日期(月/ 日/年)並按下 🕒 確認。

如有啓動自動時間設定(第85頁), 則會顯示網路時間。

如果在時間格式裡啓動 12 小時制, 按下 <u>Ja</u>ba / Verry 可切換 am/pm。

### 時區

功能相同於管理員 > 時區 (第 66 頁)。

## 時間格式

設定各種應用程式所使用的 24 小時 制 /12 小時制。

# 日期格式

設定日期顯示格式。

### 顯示時鐘

設定待機模式時顯示時間和日期。

### 自動時間設定

如果您啓動自動時間設定,網路會將時區自動切換到當地時間。

# 安全性

設定>安全性

# 自動鍵盤鎖

啓動後,如果在待機模式下兩分鐘 内沒有按下任何鍵,鍵盤會自動鎖 定。這可避冤不小心按到手機。不 過,您仍然可以接聽,並且撥打緊 急電話。

您可以在待機模式時按下 ~~\*\* 直接鎖定或解鎖鍵盤。

# 限撥

(PIN2 或手機密碼保護) 撥打選項僅限於聯絡人裡的 SIM 卡保 護號碼。

# PIN 碼

請參閱第20頁。

# 拒用其他 SIM 卡

(PIN2 或手機密碼保護)

輸入手機密碼時,手機可以連結到 SIM卡。除非已知手機密碼,否則無 法使用不同的 SIM卡來操作手機。

如果手機要使用不同的 SIM 卡,則需 要輸入手機密碼。

# 通話限制

(電信業者必須支援此功能)

通話限制會限制使用您的 SIM 卡 (並 非所有的電信業者均支援此功能)。 您需要一個 4 位數網路密碼以使用網 路通話限制。您的電信業者會提供 您這個密碼。您可能需要另外為每 個通話限制註冊。

#### 所有撥出電話

除緊急電話外,禁止撥出所有電話。

#### 撥打國際電話

僅可撥打國内電話。

#### 非撥打回國國際電話

( 撥打國際電話,國内除外 ) 限制撥出國際電話。但可以從國外 撥打本國電話。

#### 所有來電

手機會限制所有的來電。

#### 漫遊狀態時

位於本國網路以外的地區時, 您無 法接聽來電。

#### 網路密碼

變更從電信業者得到的網路通話限 制密碼。

#### 清除全部

刪除全部通話限制。

### 認證管理員

啓動使用版權管理員以檢視 / 編輯所 有儲存檔案的使用許可資訊。

# 下載提示

啓動或停用内容下載通知。

# 網路設定

設定>網路設定

### 網路資訊

接收電信業者目前設定的相關資訊。

#### 選擇網路

啓動網路搜尋。此適用於您處於本 國網路以外的地區時,或是要在不 同網路註冊時。

顯示目前可用的網路清單。

## 自動網路設定

如果您啓動此功能,手機會自動搜 尋可用的網路。或者您可以手動從 網路清單中選取不同的網路。

# 指定網路

顯示指定網路清單。可更改項目來 自訂此清單。

# 選擇模式

(電信業者必須支援此功能)

確認電信業者有支援被選取的網路 模式。

## 快速搜尋

如果您啓動此功能,會加快網路重 新連線的速度(待機時間會減少)。

# 配件

設定 > 配件

### 車用冤持

一旦手機連接到車用免持系統,車 用**免持**操作模式就會自動啓動。

#### 編輯設定組

要編輯**車用兗持**設定組,請參閱第 77 頁的操作模式。

#### 自動應答

語音電話和影像電話會自動在幾秒 後接聽。

#### 按鍵設定

(僅適用於車用兗持)

您可以為車用 免持上的按鍵指定新 功能。

# 耳機

如果使用標準耳機,則當接上耳機 時,耳機設定組將會自動啓動。

#### 編輯設定組

要編輯**耳機**設定組,請參閱第77頁的操作模式。

#### 自動應答

語音電話和影像電話會自動在幾秒 後接聽。

## USB 充電

當使用 USB 傳輸線連接到電腦時,手 機會經由 USB 充電。

### 大量儲存裝置

參閱**將手機當作讀卡機使用**,(第 76 頁)。

# 問與答

88

如果您在使用本手機時遇到問題,或有不正常執行情況時,請參考下列圖 表的資訊。如果您的問題在此圖表内找不到解答,請聯絡您購買手機時的 經銷商。

| 問題     | 可能原因                                                | 可能的解決方式                                |
|--------|-----------------------------------------------------|----------------------------------------|
| 訊號接收不良 | 您目前所在位置的網路訊<br>號太弱,例如地下室或高<br>樓附近,使得無線電波無<br>法有效傳達。 | 請到可以正確接收網路訊號的位置。                       |
|        | 目前網路忙線 ( 例如尖峰<br>時段網路流量太大,造成<br>無法通話 )。             | 請避冤在類似時段使用手機,或稍後再<br>試。                |
|        | 離電信業者的基地台太<br>遠。                                    | 請您向電信業者索取服務區域地圖。                       |
| 回音或雜訊  | 部分電信業者的網路中繼<br>線品質不良。                               | 請按下結束鍵,再重新撥號。您可以更換<br>品質較佳的網路中繼線或電話線路。 |
|        | 當地電話線路品質不良。                                         | 請按下結束鍵,再重新撥號。您可以更換<br>品質較佳的網路中繼線或電話線路。 |
| 電池無法充電 | 電池或充電器已損壞。                                          | 請聯絡經銷商。                                |
|        | 手機溫度低於0°C(+32°F)<br>或高於+50°C(+122°F)。               | 請注意電池充電時的環境,避免溫度過高<br>或過低。             |
|        | 電池及充電器間接觸不<br>良。                                    | 請檢查所有接頭,確定所有線路均正確連<br>接。               |

問與答

| 問題              | 可能原因                                                            | 可能的解決方式                                                  |
|-----------------|-----------------------------------------------------------------|----------------------------------------------------------|
| 待機時間變短          | 待機時間與電信業者的系<br>統組態有關。相同的手機<br>在不同電信業者系統下的<br>待機時間不盡相同。          | 如果您位在訊號微弱的區域,請暫時將手<br>機關機。                               |
|                 | 電池耗盡。在高溫環境<br>下,電池壽命將會縮短。                                       | 請更換新電池。                                                  |
|                 | 如果無法連線到網路,手<br>機將會持續發射搜尋基地<br>台訊號。這樣做將會消耗<br>電池電量,造成待機時間<br>縮短。 | 請變更到收訊良好的地點,或暫時將手機<br>關機。                                |
| 無法開機            | 電池電量已耗盡。                                                        | 請將手機電池充電。                                                |
| SIM卡錯誤          | SIM卡故障或損壞。                                                      | 請將 SIM 卡送到電信業者處以便測試。                                     |
|                 | SIM卡未正確插入。                                                      | 請正確插入 SIM 卡。                                             |
|                 | SIM卡接點髒污。                                                       | 請使用柔軟的乾布擦拭 SIM 卡接點。                                      |
| 無法連線到網          | SIM卡無效。                                                         | 請連絡您的電信業者。                                               |
| 路。              | 您不在網路服務區域内。                                                     | 請向電信業者洽詢服務區域。                                            |
|                 | 訊號不良。                                                           | 請移動到空曠的地方,或如果您在建築物<br>内,請移動到靠近窗戶的地方。                     |
| 無法接聽來電          | 您已啓動通話限制功能。                                                     | 進入 <b>設定 &gt; 安全性 &gt; 通話限制</b> ,然後選取<br><b>清除全部</b> 。   |
| 無法撥出電話          | 您已啓動通話限制。                                                       | 進入設定 > 安全性 > 通話限制,然後選取<br>清除全部。                          |
|                 | 已超過通話費用。                                                        | 利用 PIN2 碼重設額度。                                           |
| PIN 碼已鎖定        | 您連續三次輸入錯誤的<br>PIN碼。                                             | 請連絡您的電信業者。如果電信業者提供<br>SIM卡的 PUK碼,請使用 PUK碼來解除<br>SIM卡的鎖定。 |
| 無法在電話簿中<br>輸入資訊 | 連絡人記憶體已滿。                                                       | 請從手機中刪除不必要的連絡人資訊。                                        |
| 無法選取特定的<br>功能   | 您的電信業者不支援這些<br>功能,或您未申請提供這<br>些功能的服務。                           | 請連絡您的電信業者。                                               |

# 保養與維護

您的手機經過最高標準的設計及製 造,請小心謹慎做好保養工作。以 下的建議可讓您在未來幾年内愉快 地使用此手機。

- 請避免將手機放置在潮濕環境中。
   雨水、濕氣和含有礦物質的液體會
   腐蝕電路板。如果您的手機受潮,
   請立即中斷與電源供應器的連接以
   避免觸電。請勿將手機放在熱源附近,例如微波爐、烤箱或電暖爐
   (就算要將其供乾也不可這麼做)。
   手機可能會過熱並目爆炸。
- 請勿在灰塵過多或骯髒的環境下使 用或置放手機。其移動零件可能會 因此而受到損壞,且外殼可能會變 形或褪色。
- 請勿將手機置放在過熱的環境中 (例如大熱天的汽車儀表板上)。高 溫可能會導致電子裝置的壽命減 短、電池損壞,和某些塑膠製品的 變形或融化。
- 請勿將手機置放在過冷的環境中。 當手機再次變熱時(高於它的週遭 溫度),手機內部可能會形成濕 氣,進而造成電路板的損壞。
- 請勿掉落、敲擊或抖動手機。粗魯的使用方式會損壞內部電路板。
- 請勿使用強烈的化學物質、清洗溶 劑或強力洗潔劑來擦拭手機。

以上的建議均適用於您的手機、電 池、充電器和所有配件。如果有任 何零件或配件無法正常運作,請向 我們的服務中心尋求快速可靠協助。

# 電池品質聲明

手機電池的容量會隨著每次充電及 使用的次數而逐漸降低。將電池置 放在過高或過低溫度的環境中也會 使其容量逐漸減少。導致就算電池 已充飽電,手機的操作時間仍然明 顯地降低。

不過,電池的設計及製造可讓您在 購買=機後重新充電及使用長達六 個月後,如果電池效能明 顯下降,我們建議您更換電池。請 購買原廠製造的電池。

# 螢幕品質聲明

基於技術考量,只有極少數的手機 螢幕上可能會出現幾個顏色不同的 小點。

請記住,出現較亮或較暗的小點一般並不表示已出現瑕疵。

# 保固說明

按照以下條款和條件,明基電通股份有 限公司(以下稱 BenQ)保證該 BenQ 行 動電話產品在正常使用下不會造成產品 損壞之缺陷:

- 行動電話產品保固期為自購買之日 起一年。手機配件、電池、充電器 保固期為自購買之日起六個月。
- 保固僅適用在台灣購買的行動電話 產品,並在 BenQ 所授權的服務經 銷商送修。
- 請將隨附的產品保固卡填寫完畢後 寄回 BenQ完成產品保固註冊或至 BenQ網站 http://www.benq.com.tw/ 進行產品註冊。
- 在產品保固期間,BenQ或其授權的 服務經銷商將根據BenQ的選擇, 修理或更換任何有缺陷的行動電話 產品或其一部分,並將可正常運作 的行動電話產品交給消費者。修理 或更換行動電話產品時所用的零件 和人工都不向消費者收費。
- 外殼、裝飾性、結構性零件(包含 框架)及任何非與手機運作功能相 關的零件,不包括在行動電話產品 保固期的範圍内。
- •應 BenQ 的要求, 消費者必須提供購買收據或其它可証明購買日期和地點的資訊。
- 在將行動電話產品運往BenQ及其授 權服務經銷商,以及從這些地方送 出過程中的運送、遞送和處理費用 均由消費者承擔。
- 在以下任何一種情況下,消費者將 不能受到行動電話產品保固範圍的 保障:
- 行動電話產品曾受到:非正常使用、不當儲存、暴露在潮溼環境中、暴露在過高或過低溫度或類似環境情況下,未經授權修改、未經授權連線、未經授權修理、誤用、

疏忽 (LCD 破損、機板受潮)、事 故意外、不正確的安裝或其它非 BenQ 的過失行為,包括運送過程 所造成的損壞。

- 行動電話產品因外界因素造成損 壞,例如:與物體碰撞、火災、 水災、污物、地震、泡水、其他 不可抗力情事、不正確地使用任 何電源,因電腦或網路病毒、程 式錯誤、程式破壞,消磁所造成 損壞或因行動電話產品連接不是 BenQ 建議的附、配件所造成之損 壞。
- 行動電話產品序號或附、配件日 期代碼遭去除、損毀或塗改。
- 缺陷或損壞是由行動電話系統在 功能方面的缺陷、外接天線接收 信號不足或是病毒所引起的。
- 1. 電池或電池單元的密封包裝被破 壞,或者有人為損壞的痕跡,或 是電池使用在非其被指定的設備 上。
- 行動電話產品如果在保固期内發生
   問題,消費者應採取下列的步驟:
- 消費者應該將行動電話產品送回 到購買的地方或服務經銷商進行 修理或更換。
- 如果需要不屬於保固範圍的零件 與人工,消費者將需支付相應的 費用。

- 如果行動電話產品送回 BenQ 時在 保固期内,但行動電話產品的問 題並未包含在保固的條款和條件 下,BenQ 將告知消費者此情事並 給予消費者行動電話產品維修報 價估算。
- 如果行動電話產品送回 BenQ 時已 過了保固期, BenQ 將採用其通常 情況的服務政策,並向消費者收 取相關費用。
- 所有保證資訊、產品功能和規格有可能隨時更改,恕不另行通知。

# 產品資料

# 符合性聲明

明基電通特比聲明本手機 SF71 符合 歐盟指令 (European Directive) 1999/5/EC 的必要條件和相關規定。 相關符合性聲明 (DoC) 已簽署。

# € 0168

# 手機遺失

如果您遺失了手機或 SIM 卡,請立 即聯絡您的電信業者,以避免其遭 人誤用。

# 重量資料

手機重量:98.7公克 充電器重量:54.3公克 電池重量:19.8公克

# SAR

## 歐盟 (R&TTE) 及國際 (ICNIRP)

無線電頻率外洩 / 特定吸收率 (SAR) 的相關資訊

此機型可符合國際上對無線電波外 洩的規範準則

您的行動電話是一種無線電發射器 和接收器。其設計與製造以不超出 國際規範所建議的無線電波外洩限 制為考量。這些規範準則是由獨立 科學機構ICNIRP 開展而成,包含為 保障所有人(不論年齡與健康狀況) 而設計的安全限度。

這些規範使用的計量單位為特定吸 收率,或稱 SAR。行動裝置的 SAR 限 制為 2 W/kg,並已被併用至歐洲標準 EN 50360 及其他國家的標準。CE 標 誌表示產品符合歐盟規定。

本裝置在耳邊所測得的最高 SAR 値 為0.791 W/kg<sup>1</sup>。由於行動裝置可提 供多項功能,它們可能是在頭部以 外的位置使用,例如貼近身體。在此 情況下,進行數據傳輸(GPRS)時 應保持 1.5 公分的距離。

SAR 是利用本裝置於最大傳輸功率時 的所測量之值,在平常使用時的 SAR 值通常會低於上述數值。這是因為 裝置的功率會自動變換,以確保它 只使用到達網路所需的最低功率。

世界衛生組織聲明目前的科學資訊 並末顯示出使用行動電話時需要任 何特殊的預防措施。他們指出,如 果您仍希望降低接觸無線電波的機 率,請縮短通話時間,或利用「免

 這些測試是依照國際規範所規定的方式 進行。 持聽筒」裝置讓行動電話與頭部和 身體之間保持一定的距離。 您可以在世界衛生組織的網站上

(www.who.int/emf) 找到更多的訊息。

 减少電磁波影響,請妥適使用。
 本機限在不干擾合法電臺與不受 被干擾保障條件下於室内使用。

# 授權協議

本授權協議(簡稱「協議」)是您與明 基電通股份有限公司(簡稱「明基」) 之間的協議。本協議授權您使用下述第 1條所列出的授權軟體,包括了您手機 中、儲存在光碟片上、透過電子郵件或 無線方式傳送給您、或是從明基網頁或 伺服器下載、或來自其它來源的軟體等 方式取得,並由下述條款與細則規範下 使用。

在您使用手機前,請仔細閱讀本協議。 一經使用您的手機或安裝、複製及/或 使用所授權的軟體。前義示您確認您已 閱讀並了解本 「協議」, 並同意接受下 试所有條款與細則之約束。然也進 同意,如果明基或任何明基的授權者 「授權者」)需要參與任何法律 (簡稱 或其它的訴訟以執行他們在本協議下的 權利,明基及/或其授權者將有權向您 收取合理的律師費、訴訟費用與支出, 以及其它任何應付的款項。如果您不同 意本協議的所有條款與細則,請勿安裝 或使用授權軟體。本協議適用範圍涵蓋 授權軟體任何更新的發行、改版或增補 内容。

 授權軟體。在本協議下,「授權軟 體」一詞在廣義上代表:您手機內的所 有軟體、磁片、光碟、電子郵件及其附 件檔案上的所有內容、或其它媒體,並 包括任何與明基或其它廠商相關的軟 體,以及任何透過網路發佈、從明基網 頁或伺服器下載或來自其它來源等授權 軟體的升級、修訂、更新、增訂及其複 數檔案。

2. 著作權。授權軟體中所有包括但不限於的相關權利與智慧產權均為可以對於的相關權利與智慧產權均為並受國際。 協約條款及所有詢問國家法令所保護。 本協議未轉讓給您也未准許您取得授權 軟體及其版權的任何權利或所有權等利 益、碼是規權權的任何權利或所有權等利 五、碼是觀數基、及授權者或附屬機構的有 價的營業秘密及機密資訊。您必須重製 包括著作權聲明在內的內容至任一您獲 准複製的複本中。

3. 授權及使用。明基授予您一項非您 專用獨享也不得轉讓的最終用戶許可, 可以將授權軟體安裝至手機上或使用己 安裝在手機上的授權軟體。授權軟體需 與手機一起成為一個單一整合產品以取 得授權 因此只能依照此授權條款載明 的內容搭配手機一起使用。

 授權之限制。您不得將授權軟體複 製、散佈或製作衍生著作,除了以下情 況之外:

- 您可複製一份授權軟體做為原版軟 體的備用檔案,但不包括使用說明 文件在内。除此之外您所複製的任 何授權軟體,均違反本協議規定。
- 除非在本協議中有明文許可,否則 除了隨硬體附贈的授權軟體使用或 複製之外,您不得以其它方式使 用、變更或轉讓授權軟體使用權。
- 您不得再授權、出租或租賃授權軟 體。
- 您不得將授權軟體程式進行逆向工程、反編譯、變更或反彙編,若適用法律在以上限制下仍明文規定准許上述情形,則不在此限。

授權軟體的某些部份可能由其它協力廠 商提供,使用時可能須受限於其它額外 的授權條款。該條款將載明於使用說明 文件中。

5. 明基嚴禁濫用授權軟體或授權軟體 所產生的資料,此濫用行為可能違反美 國及其它法令而使您須承擔重大的責 任。對於本協議下表述的任何授權軟體 素開行為,以及您違反本協議使用授權 軟體所衍生的任何相關責任或損害情 形,您須擔負全部責任。您也須對於依 照本協議的限制規定來使用授權軟體的 行為負責。 6. 協議終止。本協議從您第一次安裝、複製或以其它方式使用授權軟體的日期開始生效。您可隨時藉由刪除或銷毀授權軟體、所有備份及可基提供予您的所有相關資料等方式,終止此使用授權。如您未能遵循本協議的任何條款,您的使用權利將自動且立即終止,不再另行通知。本協議的第2、5、6、7、9、12和13項所述權利及義務在本協議終止後仍保持效力。

您同意明基或任何其授權者是以 7. 「現狀」情況提供授權軟體,目均未作 任何明示或默示的表述或保證,包括但 不限於商品銷售或適用特定用涂的保 證,或所授權軟體未侵害任何第一者的 事利權、著作權、商標或其它權利之保 證。明基或其授權者或其任一方均不保 ·
證授權軟體所含功能可滿定您的要求, 或授權軟體可不受干擾或無錯誤地運 作,同時明基及其授權者均不負任何及 所有因此衍生的責任及義務 。明基代表 所提出的任何口頭或書面資訊或建議, 都不能作為保證或對本冤責聲明的任何 影響。您承擔為達預定目的而進行的安 裝、使用、及其所致結果之全部責任

 無其它義務。除了本協議中明文載 述之外,本協議未對明基一方授予其它 任何義務。

音仟限制。不論其起因為何或是否 9. 基於契約、侵權、疏失、或其它著作財 產權,或由於使用或無法使用授權軟體 而產生的損害,即使明基已被告知此類 損失可能發生,明基及其員工、授權 者、附屬機構或代理商在任何情況下皆 不負責任何直接損害、利潤、資料或營 業損失、或購買替代產品或服務的成 本、資產損失、業務中斷;或任何特 、間接、附帶、規範性、經濟性、懲 殊 戒性或間接的損害。如果明基的責任在 適用法令下是強制執行的,則此責任限 制條款將不適用,例如根據產品責任法 的規定、或發生蓄意錯誤處置或個人傷 亡的情況時。 10. 技術支援。明基及其授權者並無向 您提供技術支援的責任,除非您與明基 或所適用的授權者之間另有書面協議。 明基及所適用授權軟體的授權者可將從 您那裡獲取的任何針對授權軟體之取得 及使用的意見回饋,自由使用於任何用 途上,包括(但不限於)產品和服務的 生產、行銷和維護或支援。

11. 出口管制。授權軟體可能包含技術 性資料及加密軟體,並且須接受歐盟投 美國出口管制措施,還可能必須接受其 定國家的進口或出口管制。您同意嚴格 資循所有現行進口及出口法令和規範。 增行別定限制,不得將依本協議提供的授 之權軟體或其任何部分出口或轉口到(a) 之帮,款利亞或其它任何部分出口或轉口到(a) 蘇丹、款利亞或其它任何美國已限制或 蘇子、也出口商品或服務的國家(包括這些 國家的國民或居民)。

12. 適用法令及論壇。本協議由台灣法 律管轄。不適用於其它司法規定。任何 與本協議相關或源自本協議的糾紛將由 台灣台北的法院裁處,前提是您必須是 商家。

其它。本協議代表您與明基之間就 13 授權軟體相關事宜的全部協議, 並 (i) 取代雙方先前或同時間針對其相關事宜 所為之一切口頭或書面的溝通、提案和 表述;同時(ii)優於雙方在本授權期間 所為的任何認可或類似溝通之抵觸性或 額外的約定。在前述條款之外,部份的 明基產品尚須您透過一個 「點選即視 為同意(click-wrap))的線上程序授權同 意其它額外的條款,而這些條款將可作 為本協議之增補。如果本協議的任何條 款經認定為無效,除非該有效性會使本 協議的目的失去效用,否則其它所有條 款仍具效力,並且本協議將在適用法令 可容許的最大限度下執行其法律效力 本協議的任何修訂須經雙方正式授權的 代表書面修訂並已簽署,否則不具法律 約束力。本協議的約束力將延展至協議 雙方的繼承人、繼任者及受讓人並繼續 維持其權益。任何一方若無法履行因另

一方侵犯本協議之任何其它權利的侵權 行為所應履行的相關權利,將不得視為 放棄後續因該條款或依本協議之任何其 它權利的侵權行為所應履行的相關權 利。對於任何與本協議相抵觸的情形, 明基及/或其授權者將依名國法令履行 其權利,包括但不限於著作權、商標或 商業名稱的權利。

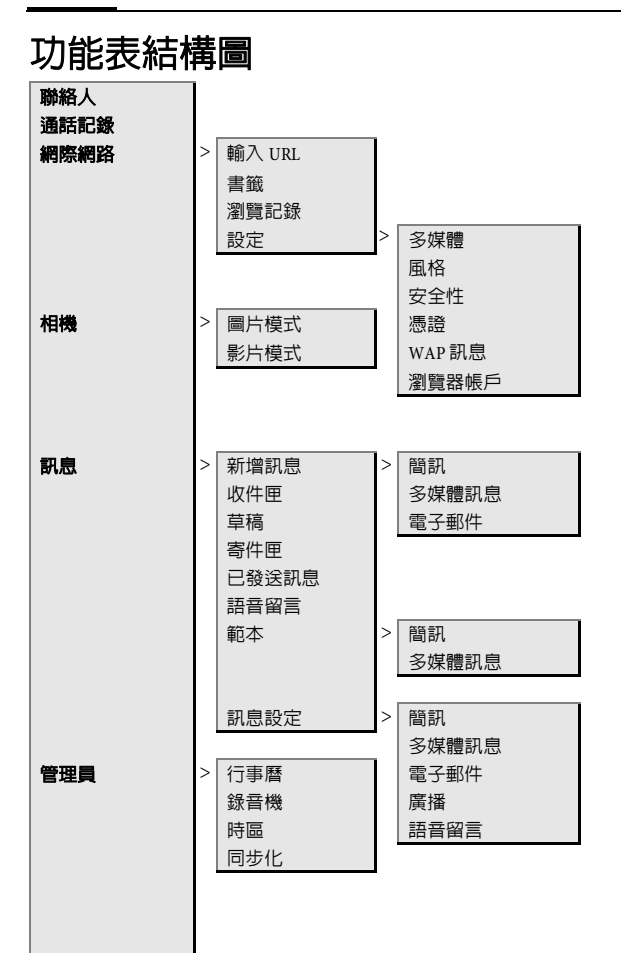

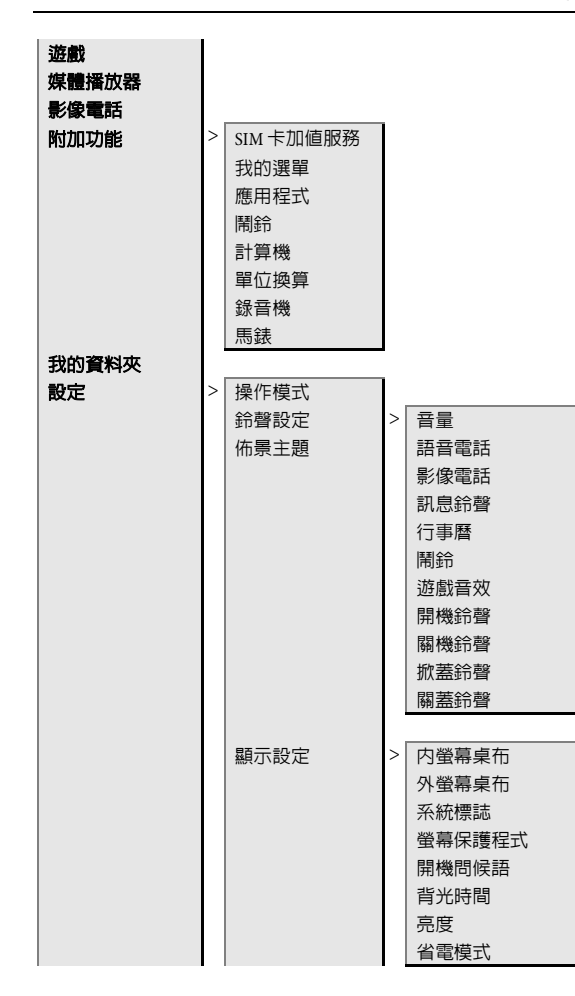

| 設定 | > | 震動   | > | 關<br>標準模式<br>直升機<br>幽浮<br>衝撃<br>蚊子<br>火車      |
|----|---|------|---|-----------------------------------------------|
|    |   | 連結設定 | > | 藍牙<br>數據資料計數器<br>WAP 連線帳號<br>網際網路帳號設定<br>等候時間 |
|    |   | 快捷鍵  | > | 左快捷鍵<br>右快捷鍵<br>方向鍵<br>數字鍵                    |
|    |   | 通話設定 | > | 隱藏號碼<br>來電電轉接<br>低何鍵接聽<br>掀像電話                |
|    |   | 手機設定 | > | 語言<br>T9 模式<br>按示音<br>檔案總管<br>手機識別<br>全機重設    |

100

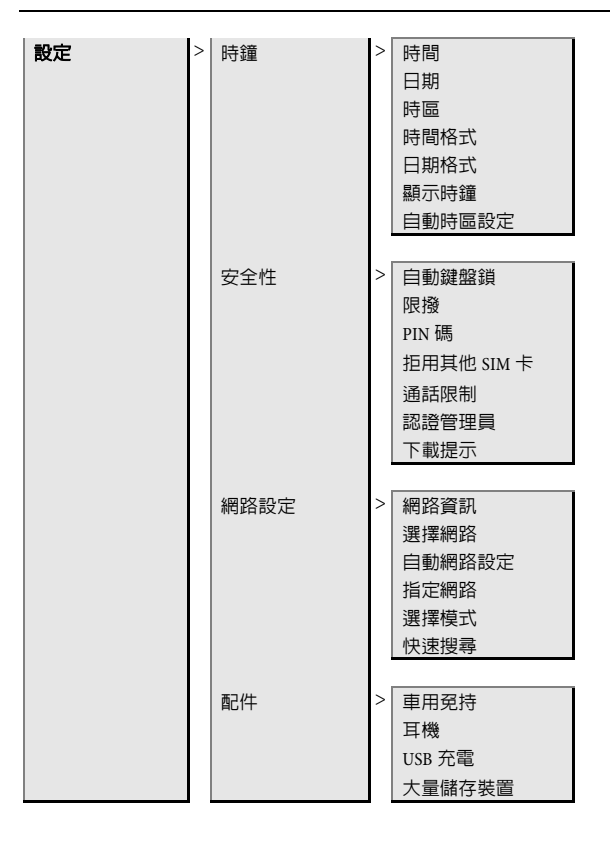

# 責任聲明

本手冊之内容,僅在說明著作人生產製造之行動電話使用方法。有關本手冊 之内容,著作人不負任何明示或暗示之保證或擔保責任。

本手冊雖經詳細檢查及校對,唯仍可能發生文字錯誤與技術描述疏漏的情形,懇請消費者及業界先進不吝賜教指正,以利於本手冊之修正工作,力求 手冊内容之正確性。本公司保留對該手冊與手冊中所描述的產品進行修改而 不預先通知的權利。

# 明基電通

www.BenQ.com.tw

地址:桃園縣 333 龜山鄉山鶯路 157 號

行動電話客服專線 0800-053-668

| 商品名稱 / 型號 | BenQ-Siemens SF71 行動電話                                        |
|-----------|---------------------------------------------------------------|
| 額定電壓 / 頻率 | 3.7V, GSM 900/1800/1900 MHz; WCDMA 2100 MHz                   |
| 最大發射功率    | GSM 900: 2W, DCS 1800: 1W, PCS 1900: 1W,<br>WCDMA 2100: 0.25W |
| 製造年份      | 請將電池拆下後參考手機背面標籤                                               |
| 製造號碼      | 請將電池拆下後參考手機背面標籤                                               |
| 生產地       | 中國                                                            |
| 警語        | 請參考使用手冊 「安全預防措施」                                              |
| 功能規格或相容性  | 符合 GSM 行動電話標準                                                 |
| 使用方法      | 請參考使用手冊内容                                                     |
| 緊急處理方法    | 請參考使用手冊,並洽購買經銷商或電客服專線<br>0800-053-668                         |
| 製造廠商      | 明基電通股份有限公司                                                    |
| 注意事項      | 請參考使用手冊的「安全預防措施」及「問與答」                                        |